# Upute za rad Flowfit CYA27

Modularni sklop protoka za višeparametarska mjerenja

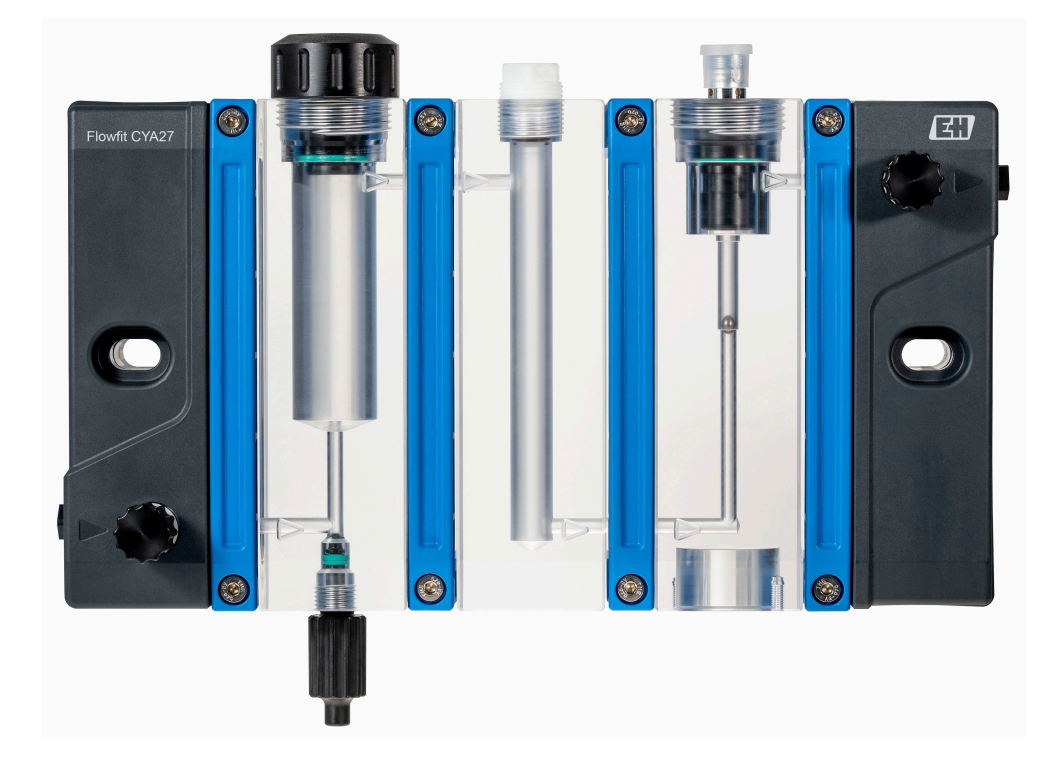

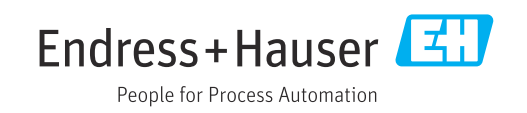

# Sadržaji

| 1                               | Informacije o dokumentu 4                                                                                |
|---------------------------------|----------------------------------------------------------------------------------------------------|
| 1.1<br>1.2                      | Upozorenja 4<br>Simboli 4                                                                                |
| 2                               | Osnovne sigurnosne napomene 5                                                                            |
| 2.1<br>2.2<br>2.3<br>2.4<br>2.5 | Zahtjevi za osoblje5Predviđena namjena5Sigurnost na radnom mjestu5Sigurnost na radu6Sigurnost proizvoda6 |
| 3                               | Opis proizvoda 7                                                                                         |
| 3.1                             | Dizajn proizvoda 7                                                                                       |
| 4                               | Preuzimanje robe i sigurnost                                                                             |
|                                 | proizvoda 11                                                                                             |
| 4.1                             | Preuzimanje robe 11                                                                                      |
| 4.2                             | Identifikacija proizvoda 11                                                                              |
| 4.3                             | Opseg Isporuke                                                                                           |
| 5                               | Montiranje 13                                                                                            |
| 5.1                             | Uvjeti montaže 13                                                                                        |
| 5.2                             | Ugradnja sklopa 16                                                                                       |
| 5.3<br>5.4                      | Spajanje prekidača protoka, mjerenja protoka                                                             |
|                                 | ili statusnog osvjetljenja (opcionalno) 25                                                               |
| 5.5                             | Ugradnja senzora u sklop 37                                                                              |
| 5.6<br>5.7                      | Proviere nakon montirania                                                                                |
| 211                             |                                                                                                    |
| 6                               | Puštanje u rad 41                                                                                        |
| 6.1                             | Provjera funkcije                                                                                        |
| 0.2                             | Okijucivanje uredaja 41                                                                                  |
| 7                               | Rad 43                                                                                                   |
| 7.1                             | Prilagodba uređaja za mjerenje uvjetima                                                                  |
| 7 0                             | procesa                                                                                                  |
| 7.2                             | 0201R0valije                                                                                             |
| 8                               | Dijagnoza i rješavanje problema 46                                                                       |
| 8.1                             | Općenito uklanjanje smetnji                                                                              |
| 8.2                             | Greske u montazi i integraciji procesa 46                                                                |
| 9                               | Održavanje 47                                                                                            |
| 9.1                             | Plan održavanja 47                                                                                       |
| 9.2<br>9 3                      | Kadovi održavanja                                                                                        |
| ر.ر                             | rastavijanje (npr. za mounikaciju in ciscenje) . 55                                                      |

| <b>10</b><br>10.1<br>10.2<br>10.3 | Popravak                            | <b>55</b><br>55<br>56<br>56 |
|-----------------------------------|-------------------------------------|-----------------------------|
| <b>11</b>                         | <b>Dodatna oprema</b>               | <b>57</b>                   |
| 11.1                              | Dodatna oprema specifična za uređaj | 57                          |
| <b>12</b>                         | <b>Tehnički podaci</b>              | 60                          |
| 12.1                              | Energetska opskrba                  | 60                          |
| 12.2                              | Karakteristike performansi          | 60                          |
| 12.3                              | Okoliš                              | 60                          |
| 12.4                              | Proces                              | 60                          |
| 12.5                              | Konstruktivna izvedba               | 62                          |
| Kaza                              | lo                                  | 64                          |

# 1 Informacije o dokumentu

# 1.1 Upozorenja

| Struktura napomene                                                                                                    | Značenje                                                                                                    |  |  |  |
|----------------------------------------------------------------------------------------------------|----------------------------------------------------------------------------------------------------|--|--|--|
| <ul> <li>▲ OPASNOST</li> <li>Uzroci (/posljedice)</li> <li>Ako je potrebno, posljedice</li> <li>neusklađenosti (ako je</li> <li>primjenjivo)</li> <li>▶ Korektivne mjere</li> </ul> | Ovaj simbol upozorava vas na opasnu situaciju.<br>Ako ne izbjegnete opasnu situaciju, to <b>će</b> rezultirati smrću ili opasnom<br>ozljedom. |  |  |  |
| ▲ UPOZORENJE<br>Uzroci (/posljedice)<br>Ako je potrebno, posljedice<br>neusklađenosti (ako je<br>primjenjivo)<br>► Korektivne mjere                                                 | Ovaj simbol upozorava vas na opasnu situaciju.<br>Ako se ne izbjegne <b>može</b> dovesti do smrti ili teških tjelesnih ozljeda.               |  |  |  |
| ▲ OPREZ<br>Uzroci (/posljedice)<br>Ako je potrebno, posljedice<br>neusklađenosti (ako je<br>primjenjivo)<br>► Korektivne mjere                                                      | Ovaj simbol upozorava vas na opasnu situaciju.<br>Ako se ne izbjegne, može dovesti do lakših ili srednje teških ozljeda.                      |  |  |  |
| NAPOMENA<br>Uzrok/situacija<br>Ako je potrebno, posljedice<br>neusklađenosti (ako je<br>primjenjivo)<br>• Mjera/napomena                                                            | Ovaj simbol upozorava na situacije koje mogu dovesti do materijalne štete.                                                                    |  |  |  |

# 1.2 Simboli

| Simbol       | Značenje                               |
|--------------|----------------------------------------|
| <b>i</b>     | Dodatne informacije, savjet            |
|              | Dozvoljeno ili preporučuje se          |
|              | Preporučeni                            |
| $\mathbf{X}$ | Nije dozvoljeno odn. ne preporučuje se |
| l            | Referenca na dokumentaciju uređaja     |
|              | Referenca na stranicu                  |
|              | Referenca na sliku                     |
| L <b>.</b>   | Rezultat koraka rada                   |

# 1.2.1 Simboli na uređaju

A-C Referenca na dokumentaciju uređaja

▷ Smjer strujanja

# Osnovne sigurnosne napomene

# 2.1 Zahtjevi za osoblje

2

- Montažu, puštanje u pogon, upravljanje i održavanje sustava za mjerenje smije provoditi samo školovano stručno osoblje.
- Tehničko osoblje mora biti ovlašteno od strane operatera sustava za navedene aktivnosti.
- Električno priključivanje smije provesti samo električar.
- Tehničko osoblje mora pročitati ove Upute za uporabu i razumjeti ih te slijediti napomene ovih Uputa za uporabu.
- Kvarove na ovome mjernom mjestu smije uklanjati samo za to ovlašteno i školovano osoblje.

Popravke koji nisu opisani u isporučenim Uputama za rad, smije provoditi samo izravno proizvođač ili servisna organizacija.

# 2.2 Predviđena namjena

Sklop je posebno dizajniran za držanje senzora. To posebno uključuje senzore za dezinfekciju prekrivene membranom, npr. Memosens CCS51D i senzori od 12 mm sa Pg 13,5 navojnim adapterima i dužinom ugradnje od 120 mm (4.72 in), kao što su pH ili ORP senzori, senzori kisika i senzori vodljivosti. Zahvaljujući svom dizajnu, može se koristiti u sustavima pod tlakom.

Drugačija primjena od opisane ugrožava sigurnost osoba i cijelog uređaja za mjerenje te stoga nije dopuštena.

Proizvođač nije odgovoran za oštećenja nastala nepravilnim ili neprimjerenim korištenjem.

# 2.3 Sigurnost na radnom mjestu

Kao korisnik ovog uređaja odgovorni ste pridržavati se sljedećih sigurnosnih odredbi:

- smjernica o ugradnji
- lokalnih normi i odredbi

# 2.4 Sigurnost na radu

## Prije puštanja u rad na svim mjernim točkama:

- 1. Provjeriti jesu li svi spojevi ispravni.
- 2. Utvrdite da električni kabeli i spojevi crijeva nisu oštećeni.
- **3.** Oštećene proizvode nemojte puštati u pogon i zaštitite ih od slučajnog puštanja u pogon.
- 4. Oštećene proizvode označite kao neispravne.

## Tijekom rada:

 Ako smetnje ne možete ukloniti: proizvodi moraju biti izuzeti i zaštićeni od nenamjernog rada.

# 2.5 Sigurnost proizvoda

# 2.5.1 Stanje tehnike

Proizvod je konstruiran tako da je siguran za rad prema najnovijem stanju tehnike, provjeren je te je napustio tvornicu u besprijekornom stanju što se tiče tehničke sigurnosti. Pridržavani su odgovarajući propisi i međunarodni standardi.

# 3 Opis proizvoda

# 3.1 Dizajn proizvoda

Flowfit CYA27 je modularni sklop dizajniran za rad senzora za analizu tekućina s kontinuiranim protokom medija. Senzori su smješteni u posebno prilagođene module. Zbog svog modularnog dizajna, sklop je fleksibilan u pogledu broja, vrste i položaja utora za senzore.

Za dodatne funkcije, sklop se može opremiti dodatnim priborom, npr.:

- Statusno svjetlo za označavanje radnog statusa
- Prekidač protoka za nadzor protoka
- Mjerač protoka za mjerenje protoka
- Ventil za uzorkovanje za izravno uzorkovanje na sklopu
- Filter za čestice za smanjenje čestica

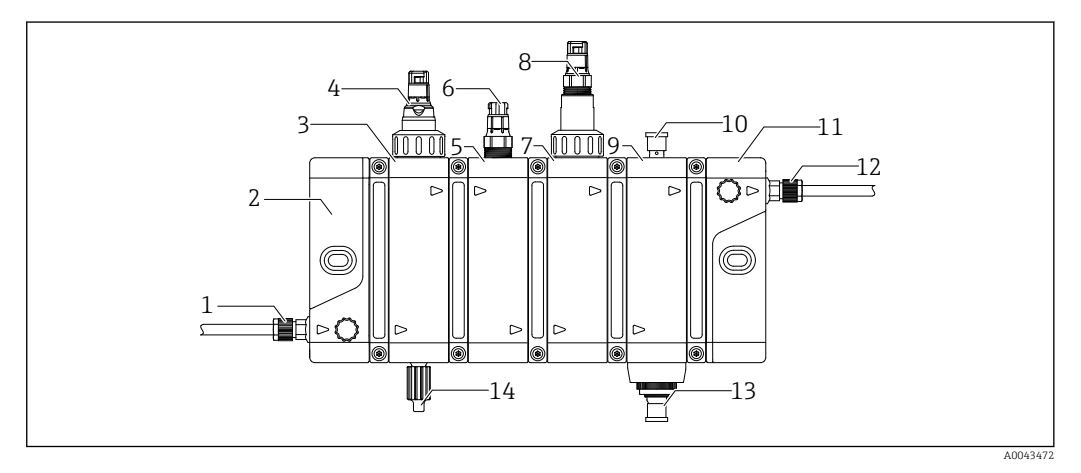

- 1 Ulaz za procesni adapter (unutarnji navoj G 1/4") i priključak crijeva (opcionalno)
- 2 Ulazni modul
- 3 Modul za držanje senzora za dezinfekciju promjera 25 mm (0.98 in)
- 4 Senzor za dezinfekciju CCS5xD, npr. CCS51D (nije uključeno u opseg isporuke)
- 5 Modul za držanje senzora s priključkom Pg 13.5, npr. pH senzor
- 6 pH senzor, npr. CPS31E (nije uključeno u opseg isporuke)
- 7 Modul za držanje senzora vodljivosti CLS82E s priključkom Pg 13.5
- 8 Senzor vodljivosti CLS82E (nije uključeno u opseg isporuke)
- 9 Modul protoka
- 10 Prekidač protoka ili mjerač protoka (opcionalno)
- 11 Izlazni modul
- 12 Izlaz procesnog adaptera (unutarnji navoj G 1/4") i priključak crijeva (opcionalno)
- 13 Statusna rasvjeta (opcionalno)
- 14 Ventil za uzorkovanje (opcionalno)

|          | Modul za senzore za dezinfekciju         Medij teče prema senzoru odozdo         Utor za senzor za 25 mm (0.98 in) senzore         Senzor pričvršćen tlačnim vijkom M35x2         Senzori: →                                                                                                    |
|----------|----------------------------------------------------------------------------------------------------|
| A0043433 | Modul za nH ORP ili senzore za kisik                                                                                                    |
|          | <ul> <li>Medij teče prema senzoru odozgo</li> <li>Utor za senzor za 12 mm (0.47 in) senzore u dužini 120 mm (4.72 in)</li> <li>Ugradnja senzora putem Pg 13.5 navoja</li> <li>Senzori: →  57</li> <li>Modul neovisan o protoku koji se može kombinirati s obje verzije protoka</li> </ul>                                                                                                    |
| A0043434 | Modul protoka                                                                                                    |
|          | <ul> <li>Kvalitativni prikaz i kontrola protoka</li> <li>Protok mora dolaziti odozdo</li> <li>Protočne verzije <ul> <li>5 l/h (1.1 gal/h)</li> <li>30 l/h (6.6 gal/h)</li> </ul> </li> <li>Modul ovisan o protoku čiji dizajn varira ovisno o odabranoj verziji protoka</li> <li>Opcijska funkcija <ul> <li>Odobreni prekidač protoka, pogledajte prateću dokumentaciju</li> <li>Statusna svjetla</li> </ul> </li> <li>Ako se koristi modul protoka, mora biti zadnji modul uzvodno od izlaznog modula kako bi se osigurao protok kroz sve module.</li> </ul> |
| A0043431 |                                                                                                    |

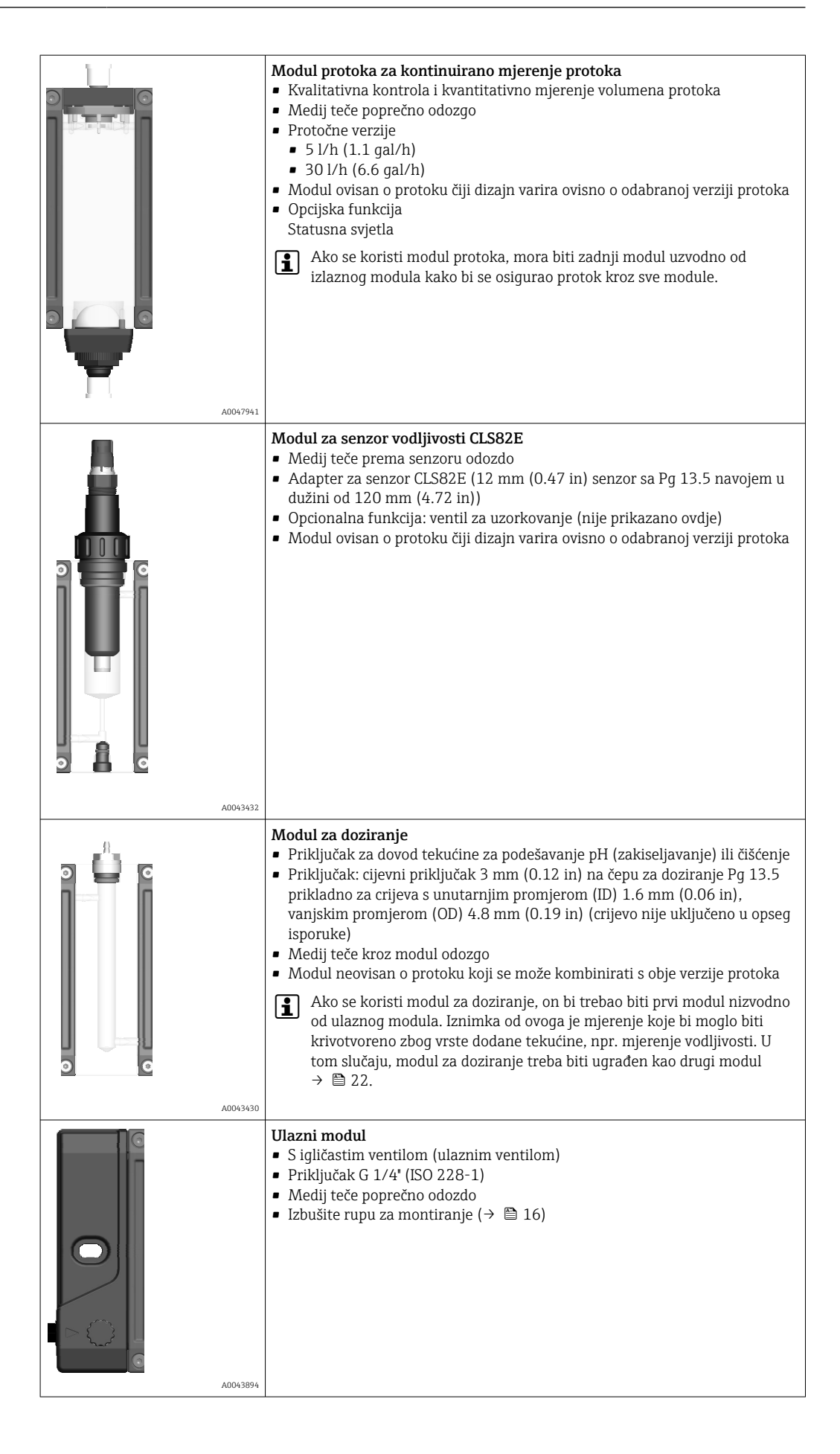

| A0043895 | <ul> <li>Izlazni modul</li> <li>S igličastim ventilom (izlaznim ventilom)</li> <li>Priključak G 1/4' (ISO 228-1)</li> <li>Medij teče poprečno odozgo</li> <li>Izbušite rupu za montiranje (→  16)</li> </ul>                                                                                                    |
|----------|----------------------------------------------------------------------------------------------------|
|          | <ul> <li>Modul za uklanjanje čestica (dostupno samo putem zamjenske i naknadne strukture modula XPC0014)</li> <li>Modul neovisan o protoku koji se može kombinirati s obje verzije protoka</li> <li>S igličastim ventilom u gornjem dijelu (čista voda)</li> <li>S priključkom G 1/4" (ISO 228-1) u donjem dijelu (ispuštanje čestica)</li> <li>Središnji smjer protoka (brtva kanala)</li> <li>Ako se koristi, modul separatora čestica trebao bi biti prvi modul nizvodno od ulaznog modula → 🗎 23.</li> </ul> |
| A0047942 |                                                                                                    |

# 4 Preuzimanje robe i sigurnost proizvoda

# 4.1 Preuzimanje robe

1. Provjerite da pakiranje nije oštećeno.

- Obavijestite Vašeg dobavljača o bilo kakvom oštećenju pakiranja. Sačuvajte oštećeno pakiranje dok se problem ne riješi.
- 2. Provjerite da sadržaj nije oštećen.
  - Obavijestite Vašeg dobavljača o bilo kakvom oštećenju sadržaja. Sačuvajte oštećenu robu dok se problem ne riješi.
- 3. Provjerite da je narudžba potpuna i da ništa ne nedostaje.
- **4.** Za skladištenje i transport potrebno je proizvod pakirati tako da je zaštićen od udaraca i od vlage.
  - Originalno pakiranje pruža najbolju zaštitu.
     Obavezno se pridržavajte dopuštenih uvjeta okoline.

Ako imate bilo kakvih pitanja obratite se molimo Vašem dobavljaču odn. Vašem lokalnom distribucijskom centru.

# 4.2 Identifikacija proizvoda

## 4.2.1 Pločica s oznakom tipa

Pločica s oznakom tipa donosi Vam sljedeće informacije o proizvodu:

- Identifikacija proizvođača
- Kod narudžbe
- Prošireni kod narudžbe
- Serijski broj
- Uvjeti okoline i procesa
- protok
- Sigurnosne informacije i upozorenja
- Usporedite podatke na natpisnoj pločici s nalogom.

# 4.2.2 Identificiranje proizvoda

#### Stranica proizvoda

www.endress.com/cya27

## Objašnjenje koda narudžbe

Kod narudžbe i serijski broj Vašeg uređaja mogu se pronaći na sljedećim lokacijama:

- Na pločici s oznakom tipa
- Na dostavnici

#### Dobivanje informacija o proizvodu

1. Idite na. www.endress.com

2. Pretraživanje stranice (simbol povećala): Unesite važeći serijski broj.

3. Pretraga (povećalo).

🕒 Struktura proizvoda je prikazana u skočnom prozoru.

4. Kliknite pregled proizvoda.

└ Otvara se novi prozor. Ovdje popunjavate informacije koje se odnose na vaš uređaj, uključujući dokumentaciju proizvoda.

### Adresa proizvođača

Endress+Hauser Conducta GmbH+Co. KG Dieselstraße 24 70839 Gerlingen Njemačka

# 4.3 Opseg isporuke

Opseg isporuke sadrži:

- Sklop uključujući priloženu dodatnu opremu u naručenoj verziji
- Upute za uporabu
- Izjava proizvođača

# 5 Montiranje

# 5.1 Uvjeti montaže

# 5.1.1 Orijentacija

Sklop je dizajniran za montažu na ploče, zidove, ravne površine, jarbole ili ograde. Jedina dozvoljena orijentacija sklopa je vodoravno,  $\rightarrow \cong 16$ .

Propisana orijentacija sklopa može ograničiti ugradnju određenih senzora. npr. naopaka ugradnja.

# 5.1.2 Upute za ugradnju

## NAPOMENA

## Uvjeti okoline

- Na mjestu ugradnje moraju se poštivati ambijentalni uvjeti tehničkih specifikacija sklopa i senzora.
- Poduzmite tehničke mjere predostrožnosti, poput ugradnje u dodatnom kućištu, kako biste mjerno mjesto zaštitili od utjecaja okoline ili ekoloških utjecaja (npr. temperatura, onečišćenja).

## NAPOMENA

## Izravna sunčeva ili UV svjetlost

- Na mjestu ugradnje trebaju se poduzeti odgovarajuće mjere predostrožnosti kako bi se sklop zaštitio od izravne sunčeve svjetlosti ili drugih izvora UV zračenja.
- Medij se može smrznuti pri temperaturama okoline ispod 0 °C (32 °F), osobito u uvjetima niskog protoka. Temperatura medija i zapremina protoka moraju se u skladu s tim prilagoditi. Možda će biti potrebno izolirati dovodne i povratne vodove i ugraditi sklop u dodatno kućište. Mora biti opremljeno zasebnim sustavom grijanja ako je potrebno.

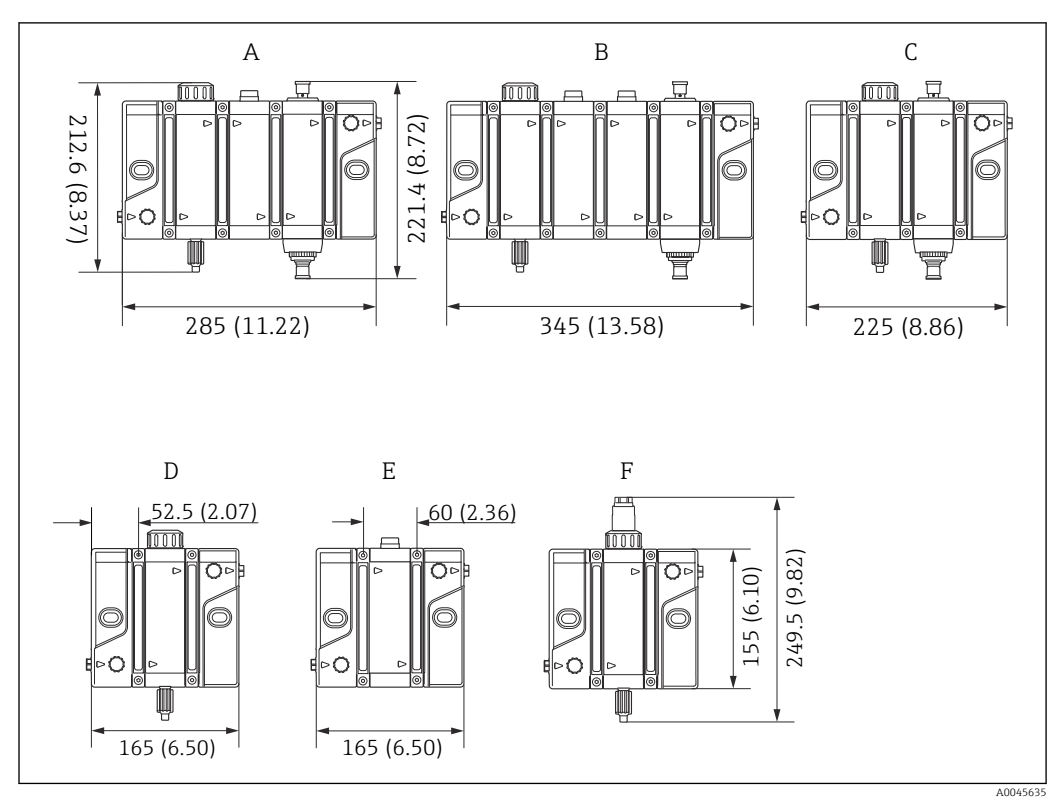

## 5.1.3 Dimenzije

I Dimenzije. Struktura uređaja: mm (in)

- A Verzija za dezinfekciju, pH i prikaz protoka s ventilom za uzorkovanje, statusnim svjetlima i prekidačem protoka ili mjerenjem protoka
- B Verzija za dezinfekciju, pH, ORP i prikaz protoka s ventilom za uzorkovanje, statusnim svjetlima i prekidačem protoka ili mjerenjem protoka
- C Verzija za dezinfekciju i prikaz protoka s ventilom za uzorkovanje, statusnim svjetlima i prekidačem protoka ili mjerenjem protoka
- D Verzija za dezinfekciju s ventilom za uzorkovanje
- E Verzija za pH, ORP or kisik
- F Verzija ta vodljivost s ventilom za uzorkovanje

| Broj modula                                                       | 1                   | 2                   | 3                   | 4                   | 5                   | 6                   |
|-------------------------------------------------------------------|---------------------|---------------------|---------------------|---------------------|---------------------|---------------------|
| Širina u mm (in)                                                  | 165 (6.50)          | 225 (8.86)          | 285 (11.22)         | 345 (13.58)         | 405 (15.94)         | 465 (18.31)         |
| Težina kg (lb)<br>maks. težina ovisno<br>o verziji bez<br>senzora | 0.9 kg<br>(1.98 lb) | 1.5 kg<br>(3.31 lb) | 2.1 kg<br>(4.63 lb) | 2.7 kg<br>(5.95 lb) | 3.3 kg<br>(7.28 lb) | 3.8 kg<br>(8.38 lb) |

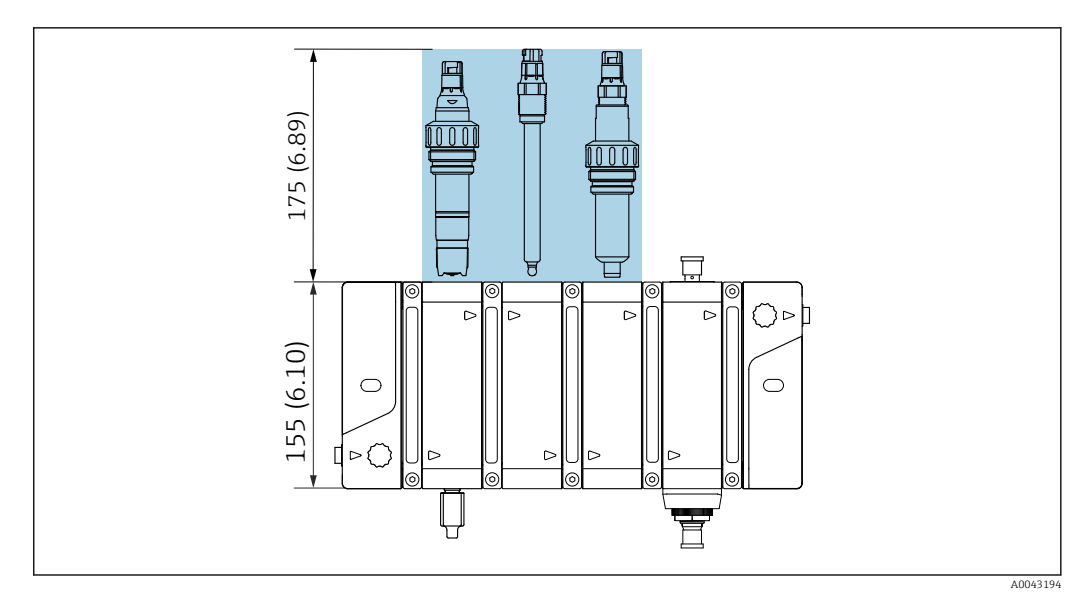

🖻 2 Udaljenost montaže. Struktura uređaja: mm (in)

Minimalna udaljenost montiranja potrebna za uklanjanje senzora je 175 mm (6.9 in).

# 5.2 Ugradnja sklopa

## 5.2.1 Sustav za mjerenje

Kompletni mjerni sustav može sadržavati do šest različitih senzora, a sastoji se, na primjer, od sljedećeg:

- Sklop protoka Flowfit CYA27
- Najmanje jedan senzor, npr. CCS51D za mjerenje slobodnog klora
- Najmanje jedan mjerni kabel, npr. CYK10
- Odašiljač, npr. Liquiline CM44x ili CM44xR s najnovijim softverom
- Opcionalno:
  - pH senzori, npr. Memosens CPS31E
  - ORP senzori, npr. Memosens CPS16E
  - Senzor vodljivosti CLS82E
  - Senzori kisika, npr. COS22E
  - Odašiljač, npr. Liquiline kompaktni CM82
  - Višeparametarski ručni uređaj Liquiline Mobilni CML18
  - Produžni kabel CYK11
  - Ventil za uzorkovanje na sklopu ako se koriste moduli za dezinfekciju i vodljivost
  - Prekidač protoka ili mjerač protoka
  - Statusna svjetla

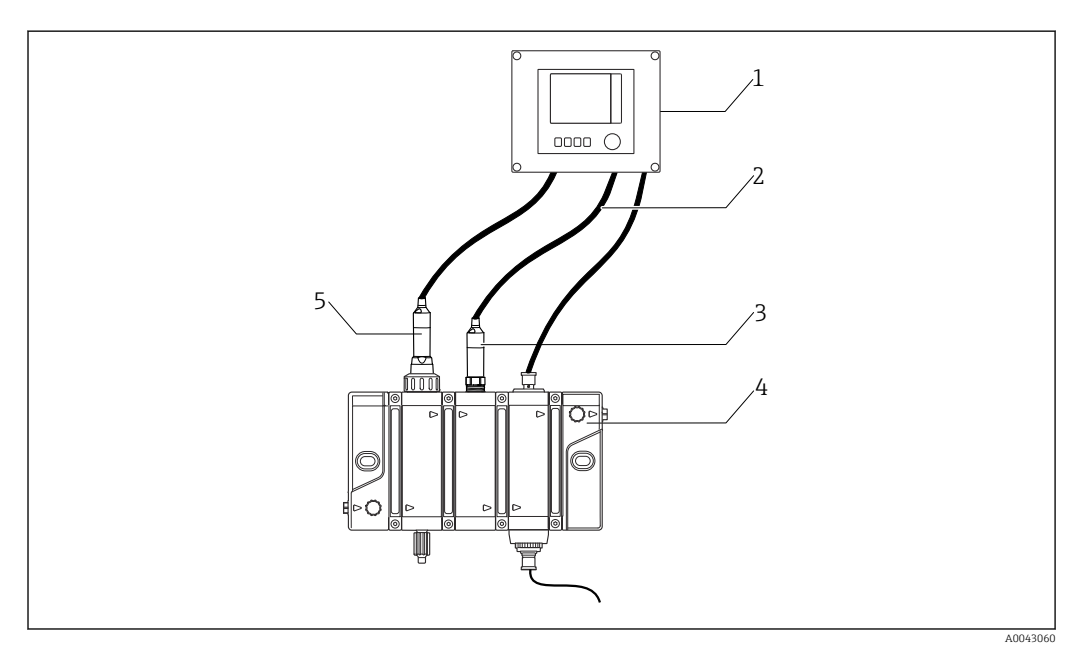

Image: Second State State S

- 1 Odašiljač Liquiline CM44x ili CM44xR
- 2 Mjerni kabel CYK10
- 3 pH senzor, e.g. CPS31E
- 4 Sklop protoka Flowfit CYA27
- 5 Senzor za dezinfekciju CCS5xD (prekriven membranom, Ø25 mm (0.98 in)), npr. CCS51D

# 5.2.2 Izravna montaža na zid

Sklop se može pričvrstiti izravno na zid pomoću dvije rupe na ulazno-izlaznom modulu.

Izravna montaža na zid dopuštena je za sklopove s jednim do najviše tri modula.

| Broj modula                                 | 1          | 2          | 3          |
|---------------------------------------------|------------|------------|------------|
| Razmak između rupa za<br>bušenje<br>mm (in) | 120 (4.73) | 180 (7.09) | 240 (9.45) |

Materijali za montiranje potrebni za pričvršćivanje uređaja na zid nisu uključeni u opseg isporuke.

1. Osigurajte materijal za ugradnju kako biste uređaj učvrstili na zidu (vijcima, zidnim čepovima) na licu mjesta.

2. Koristite montažni materijal koji odgovara zidnoj podlozi.

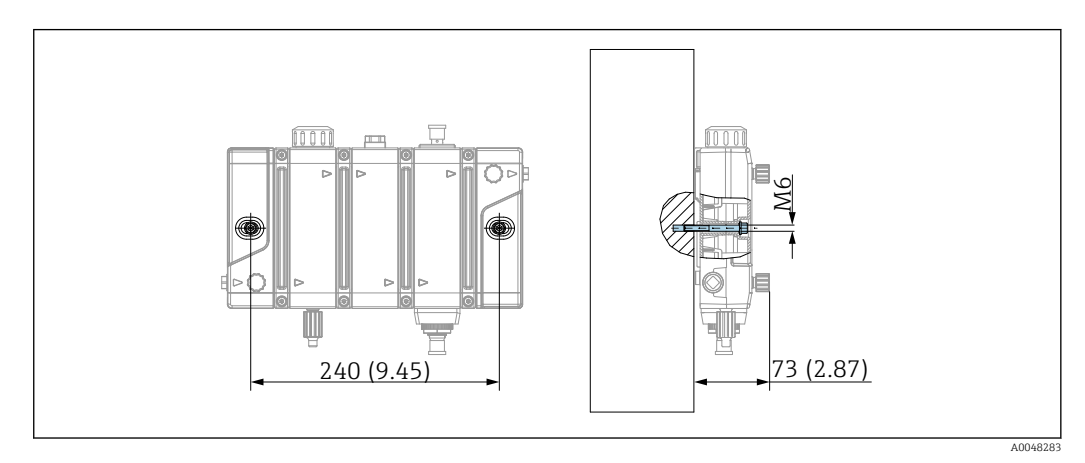

🖻 4 Izravno montiranje na zid. Struktura uređaja: mm (in)

## 5.2.3 Sklop za montiranje sa zidnim držačem

Uz zidni držač moguće je odabrati do šest modula. Tada je moguće ukloniti pojedinačne module dok ostatak sklopa ostaje sigurno u držaču. Različite rupe za bušenje omogućuju, na primjer, korištenje uzorka za rupe Flowfit CCA250.

Dodatni pribor, koji se sastoji od zidnog držača s pričvrsnim kopčama za sklopove s 1 do 6 modula.

Izbušene rupe (označene na slici) odgovaraju onima iz sklopa CCA250, koji se može ponovno koristiti.

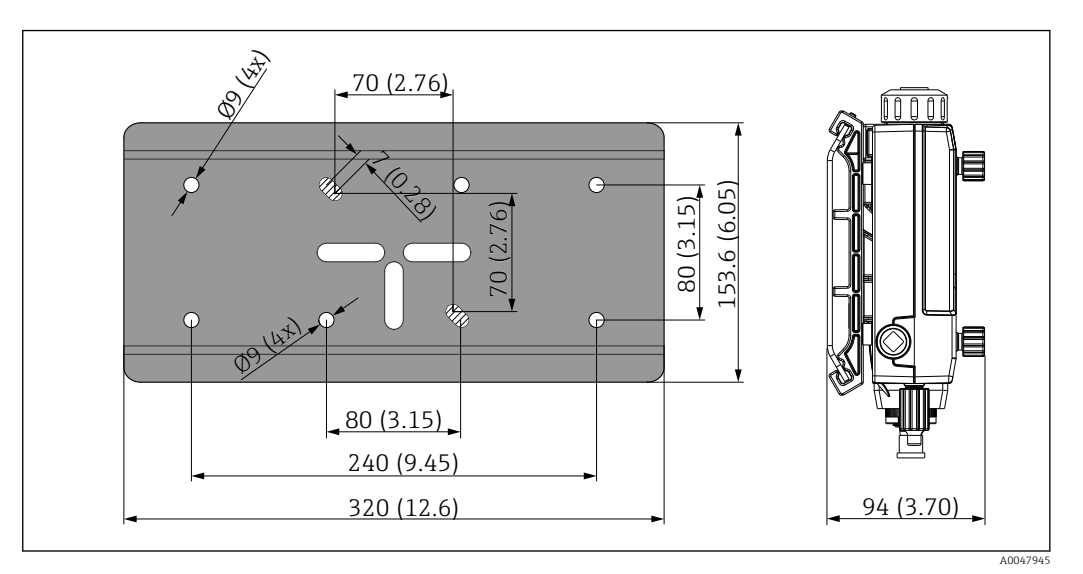

🖻 5 Dimenzije zidnog držača. Struktura uređaja: mm (in)

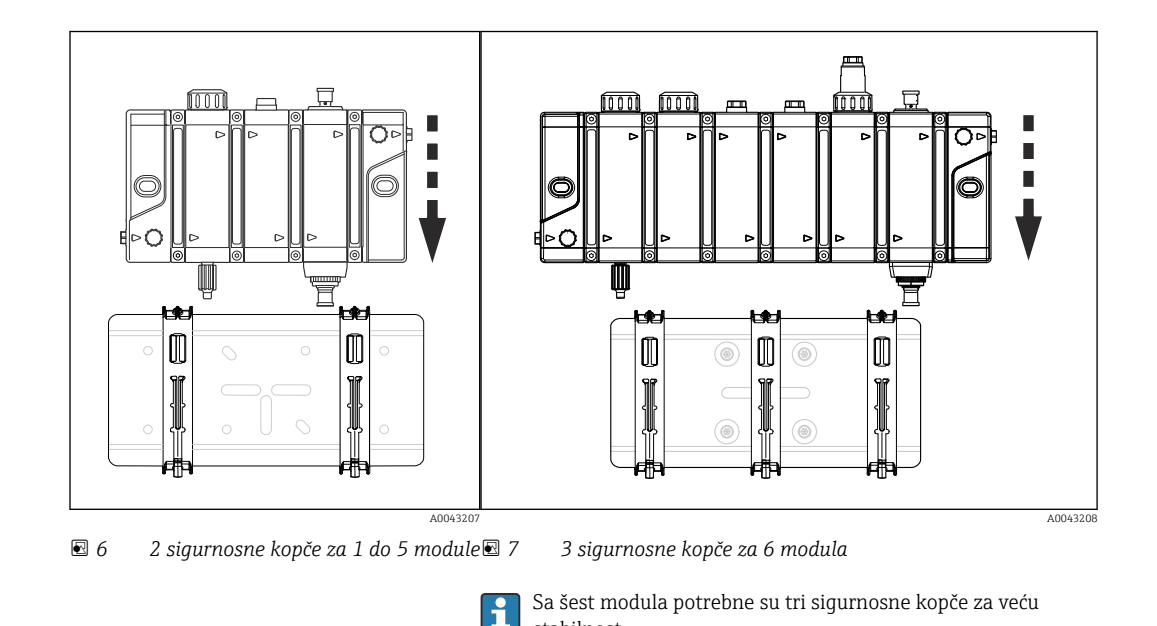

1. Postavite sklop u sredinu zidnog držača.

2. Gurnite sklop prema dolje na sigurnosnim kopčama dok ne klikne na svoje mjesto.

stabilnost.

3. Pričvrstite sigurnosne kopče na zidni držač tako što ćete lagano zategnuti vijak. Zategnite vijak tako da bude što je više moguće u ravnini sa sigurnosnom kopčom.

# 5.3 Montaža sklopa u procesu

## 5.3.1 Opće upute za ugradnju

## **A** OPREZ

Opasnost od ozljeda uslijed visokog tlaka, visokih temperatura ili kemijskih opasnosti u slučaju izlaženja procesnog medija.

- > Zbog toga nosite zaštitne rukavice, naočale i zaštitnu odjeću.
- Ugradite sklop samo u posude ili cijevi koje su se ohladile, koje su prazne i bez tlaka te su isprane.

## NAPOMENA

Ako su povratne linije premale veličine, uzlazne, preduge ili su pogrešno položene, postoji opasnost od prekomjernog protutlaka u sklopu. To može oštetiti ili potpuno poremetiti rad sklopa, a posebno senzora, što zauzvrat može prouzročiti daljnju štetu.

- Povratne linije održavajte što kraćim i izbjegavajte nepotreban otpor protoku kao i podizanje cijevi.
- Povratni vodovi trebaju biti projektirani, dimenzionirani i položeni u skladu sa specifikacijama tlaka sklopa i senzora.
- Poželjni su kratki povratni vodovi s otvorenim ispustom, posebno za sklopove s velikim brojem modula.
- Zbog niskih brzina protoka, sklop nije prikladan za izravnu ugradnju u procesnu liniju. Umjesto toga, mora se instalirati u gransku cijev ili zaobilaznicu.
   Odgovornost korisnika je da odabere i testira odgovarajuću vrstu procesne veze.
  - Ako je tlak procesa iznad 4 bar (58 psi) relativnog, potrebna je upotreba ventila za smanjenje tlaka uzvodno od sklopa. Ventil za smanjenje tlaka treba biti konfiguriran u skladu sa specifikacijama tlaka senzora ili sklopa. Ovdje je niži tlak najveći dopušteni zadani tlak.
  - Ako su u mediju prisutne čvrste čestica, to može utjecati na ispravnu funkciju sklopa i senzora. Preporučuje se ugradnja filtra za čestice / zamke za nečistoće s veličinom mrežice od 500 µm uzvodno od sklopa. Imajte na umu da se ovdje filtar mora redovito održavati kako bi se osiguralo pravilno funkcioniranje.
  - **Spojni vodovi** (cijevi ili crijeva) moraju biti odabrani ili dimenzionirani tako da mogu podnijeti procesni medij, temperature i tlakove. Obratite pažnju na tehničke specifikacije sklopa i senzora.
  - **Spojni vodovi** (cjevovodi ili crijeva) moraju biti povezani na procesne spojeve sklopa bez sile i zatezanja. Ako je potrebno, osigurajte odgovarajuće uređaje za otpuštanje.
  - Prije ugradnje provjerite **brtvu prirubnice** između prirubnica.

## 5.3.2 Priključak procesa na sklopu

- 1. Montirajte sklop na okomitu površinu.
- 2. Spojite medij uobičajenim komercijalnim priključcima. Ovisno o zahtjevima, koristite konvencionalne brtvene materijale, npr. traka za brtvljenje niti ili O-prsten (preporučuje se) izrađen od prikladnog materijala, npr. FKM.

## 5.3.3 Otvoreni izlaz

Kod ove vrste ugradnje, sklop se nalazi u ogranku koji se odvaja od glavnog voda i završava u otvorenom izlazu  $\rightarrow \blacksquare 8$ ,  $\blacksquare 20$ . U idealnom slučaju, otvoreni izlaz nije pod tlakom ili je bez protutlaka.

Tlak p ne smije prelaziti dopušteni radni tlak sklopa 4 bar (58 psi) manometra.

Ako je senzor ugrađen, također se moraju poštivati specifikacije tlaka senzora.

Ako je tlak medija iznad 4 bar (58 psi) tlaka na manometru, potreban je ventil za smanjenje tlaka.

**1**. Montirajte sklop vodoravno  $\rightarrow \square$  13.

- 2. Ugradnja u ogranak cijevi je poželjnija od ugradnje izravno u procesnu liniju. Ogranak se može blokirati bez prekidanja procesa (zaporni ventil je potreban uzvodno i nizvodno). Ogranak se može blokirati bez prekida procesa (zaporni ventil je potreban uzvodno i nizvodno).
- **3.** Ako je potrebno, ugradite hvatač prljavštine (zaslon) s veličinom mreže od 500 μm uzvodno od sklopa. Ako se koristi ventil za smanjenje tlaka, on obično uključuje hvatač nečistoće.
- 4. Postavite vrijednost protoka uzvodno od sklopa, npr. preko uzlaznog regulatora protoka.
- Adapteri s navojem ili adapteri za crijeva, koji se mogu naručiti, zabrtvljeni su na sklopu s O-prstenom FKM i ne zahtijevaju dodatno brtvljenje između sklopa i adaptera.

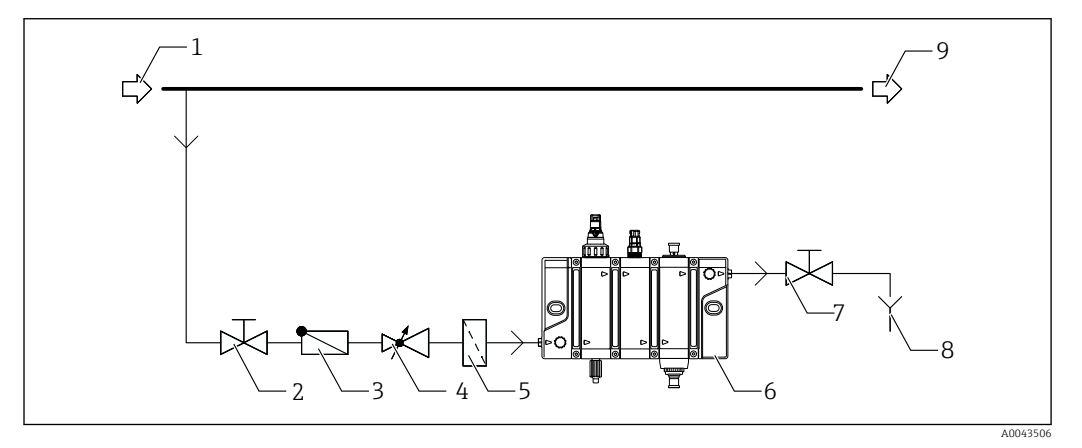

🗷 8 Primjer priključivanja s otvorenim izlazom

- 1 Glavni dovodni vod
- 2 Ručni ventil (nije uključen u opseg isporuke)
- 3 Nepovratni ventil (opcionalno, nije uključen u opseg isporuke)
- 4 Ventil za redukciju tlaka (opcionalno, nije uključen u opseg isporuke)
- 5 Zamka filtera (opcionalno, nije uključena u opseg isporuke)
- 6 Sklop Flowfit CYA27
- 7 Ručni ventil (opcija u slučaju izlaznog voda nagnutog prema gore, nije uključen u opseg isporuke)
- 8 Izlaz

-

9 Glavni odvodni vod

Korištenje nepovratnog ventila u dovodnom vodu sklopa sprječava nenamjerni povratni tok medija iz sklopa u proces, npr. tijekom radova na održavanju.

## 5.3.4 Obilaznica s povratkom

Protutlak p2 konačni je protutlak za sklop ili senzore i ni u kojem slučaju ne smije prekoračiti dopuštene specifikacije tlaka sklopa ili senzora.

Da bi se postigao protok kroz sklop s premosnicom, tlak p1 mora biti veći od tlaka p2.

To zahtijeva ugradnju ploče sa otvorom ili prigušnog ventila u glavnu cijev.

📭 p1 ne smije premašiti dopušteni radni tlak sklopa 4 bar (58 psi) manometra.

Ako je senzor ugrađen, također se moraju poštivati specifikacije tlaka senzora.

- 1. Montirajte sklop vodoravno  $\rightarrow \square$  13.
- 2. Spojite medij uobičajenim komercijalnim priključcima. Ovisno o zahtjevima, koristite konvencionalne brtvene materijale, npr. traka za brtvljenje niti ili O-prsten izrađen od FKM-a.
- 3. Ugradnja sklopa u zaobilaznicu poželjnija je od ugradnje izravno u procesnoj liniji. Zaobilazni vod se može blokirati bez prekida procesa (zatvarač je potreban uzvodno i nizvodno). Ogranak se može blokirati bez prekida procesa (zaporni ventil je potreban uzvodno i nizvodno).
- **4.** Ako je potrebno, ugradite hvatač prljavštine (zaslon) s veličinom mreže od 500 μm uzvodno od sklopa. Ako se koristi ventil za smanjenje tlaka, on obično uključuje hvatač nečistoće.
- 5. Postavite vrijednost protoka uzvodno od sklopa, npr. preko uzlaznog regulatora protoka.

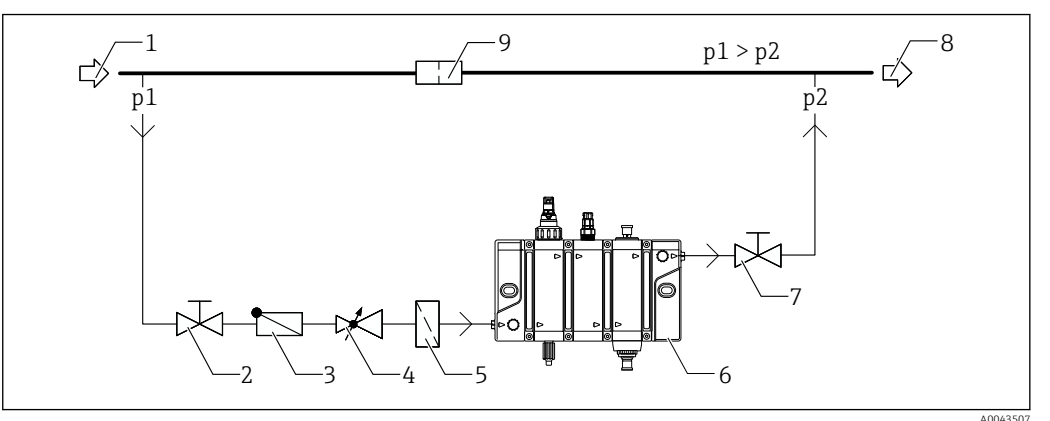

Primjer spajanja sa obilaznicom i pločom s otvorom u glavnoj cijevi

- 1 Glavni dovodni vod
- 2 Ručni ventil (nije uključen u opseg isporuke)
- 3 Nepovratni ventil (nije uključen u opseg isporuke)
- 4 Ventil za redukciju tlaka (opcionalno, nije uključen u opseg isporuke)
- 5 Zamka filtera (opcionalno, nije uključena u opseg isporuke)
- 6 Sklop Flowfit CYA27
- 7 Ručni ventil (nije uključen u opseg isporuke)
- 8 Glavni odvodni vod
- 9 Ploča otvora (nije uključena u opseg isporuke)

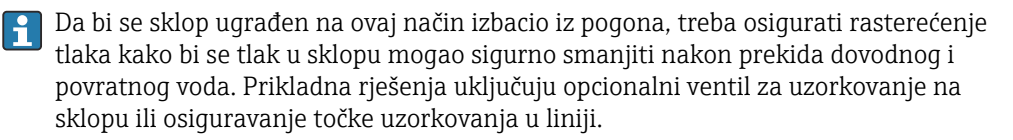

## 5.3.5 Doziranje (opcionalno)

Za odmjereno dodavanje sredstva za čišćenje ili kiseline (za zakiseljavanje medija) potrebno je najmanje sljedeće:

- sklop s modulom za doziranje,
- dovodni spremnik za tekućinu koja se dozira (mora osigurati kupac) i
- dozirna pumpa (mora osigurati kupac).

Ventili su opcionalni i mogu biti potrebni, ovisno o vrsti pumpe i posude.

Preporuča se prvo pustiti sklop u rad bez dozirne jedinice, a zatim pustiti dozirnu jedinicu u rad probnim radom. Pri tome pazite da tekućina koja se dozira kapne u sklop i da ne curi na priključku za doziranje. Svako curenje mora se odmah otkloniti, bilo promjenom promjera crijeva (gdje je potrebno), dodatnim pričvršćivanjem crijeva ili provjerom da je brtvljenje čepa za doziranje čvrsto (bez curenja).

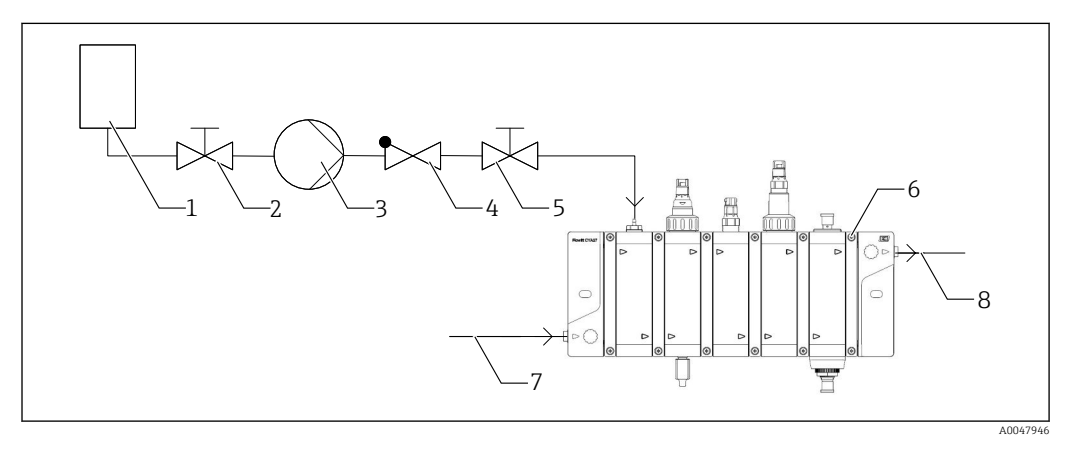

- 1 (Dovod) posuda za čišćenje ili otopinu kiseline (nije uključena u opseg isporuke)
- 2 Ventil (opcionalno, nije uključen u opseg isporuke)
- 3 Pumpa za doziranje (nije uključena u opseg isporuke)
- 4 Nepovratni ventil (opcionalno, nije uključen u opseg isporuke)
- 5 Ventil (opcionalno, nije uključen u opseg isporuke)
- 6 Sklop s modulom za doziranje
- 7 Ulaz medija u sklop
- 8 Izlaz medija u sklop

#### 

#### Predoziranje čišćenja ili otopine kiseline ili povratni tok

Prekomjerno doziranje čišćenja ili otopine kiseline u sklop ili obrnuti protok medija u (napojnu) posudu može uzrokovati ozljede ili materijalnu štetu!

Ako nema protoka kroz sklop, pumpa za doziranje mora se automatski isključiti. U tu svrhu može se koristiti relejno upravljanje preko CM44x.

#### **A** UPOZORENJE

#### Razvoj plinovitog klora

Plinoviti klor može se razviti s pH vrijednostima ispod 4 i istovremenom prisutnošću slobodnog klora. To može uzrokovati ozljede i materijalnu štetu!

U slučaju medija sa slobodnim klorom, pH vrijednost mora se izmjeriti nakon modula za doziranje. Upravljački sustav mora biti postavljen na način da osigura da pH vrijednost ne padne ispod kritične vrijednosti od 4.

#### **L**UPOZORENJE

#### Curenje otopine za čišćenje

Ako otopina za čišćenje iscuri, postoji opasnost od ozljeda uslijed visokog tlaka, visoke temperature ili kemijskih opasnosti!

- Pridržavajte se intervala održavanja za korištene komponente, kao što su cijevi ili pumpa za doziranje, te zamijenite komponentu u slučaju kvara.
- U skladu s tim skratite intervale održavanja u slučaju visokih radnih temperatura.

## 

#### Neprovjereno sredstvo za čišćenje

Sredstva za čišćenje koja nisu testirana mogu oštetiti sklop i uzrokovati curenje tekućine. ▶ Smiju se koristiti samo sredstva za čišćenje opisana u → 🗎 50

- ► Smiju se koristiti samo sredstva za čišćenje opisana u  $\rightarrow \square$  50.
  - Izmjerene vrijednosti, npr. pH vrijednosti ili vodljivost ugrađenih senzora mogu se promijeniti zbog vrste i sastava dodanih otopina, kiselina ili sredstava za čišćenje. To može imati neželjene učinke na procese koji se kontroliraju pomoću ovih izmjerenih vrijednosti. Promjene izmjerenih vrijednosti i njihovi učinci na regulator trebali bi se uvijek uzimati u obzir. Alternativno se preporučuje test prije primjene. Izmjerene vrijednosti možda će biti potrebno postaviti na HOLD tijekom doziranja.

Vremenski ovisna kontrola doziranja može se provesti dodatnim spajanjem dozirne pumpe preko odašiljača s relejnom karticom. Funkcija čišćenja CM44x može se koristiti za automatsko doziranje sredstva za čišćenje.

Preporučuje se koritšenje upravljive dozirne pumpe s kojom se dodana količina može namjestiti ili regulirati.

Za detaljne informacije o povezivanju i električnim specifikacijama pogledajte Upute za uporabu odašiljača

# 5.3.6 Uklanjanje čestica (opcionalno)

Modul separatora čestica može se koristiti za nečistoće visoke gustoće > 1,5 g/cm<sup>3</sup> i veličine čestica > 10  $\mu$ m, kao što su čađ, vrlo fini pijesak ili kristalne strukture. Separator nije prikladan za organske nečistoće kao što su alge, biofolija ili suspendirane krutine s gustoćom sličnom gustoći vode (1 g/cm<sup>3</sup>).

Ovaj se separatorni modul koristi umjesto prethodnog filtra i ima prednost da ne troši dezinficijens, kao što bi se moglo dogoditi s biološkim naslagama u filtru.

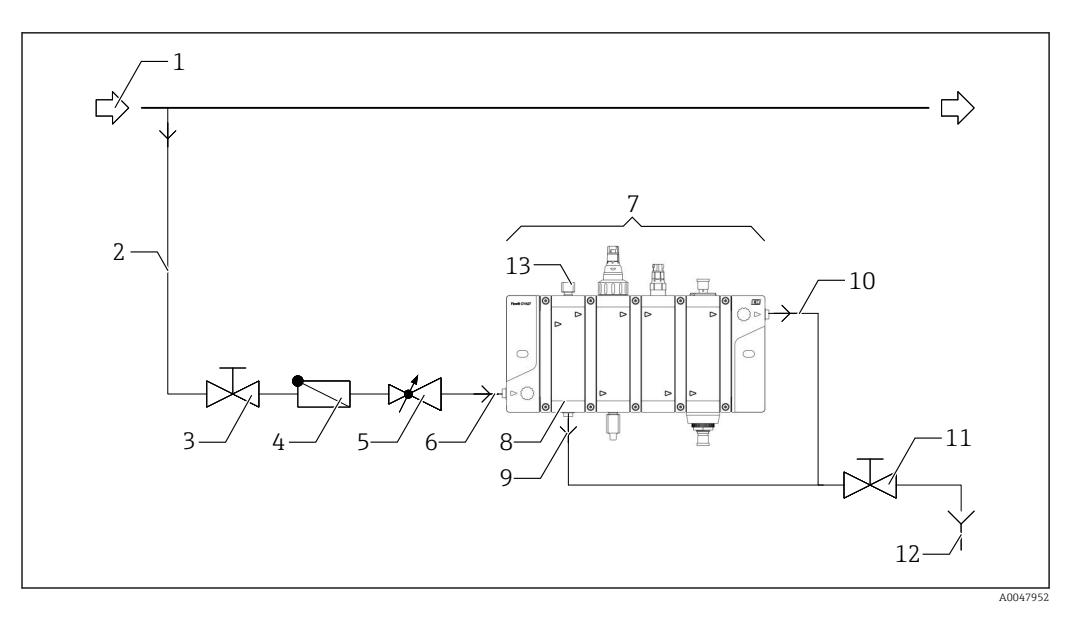

- 1 Glavna cijev
- Razvodna cijev 2
- 3
- Ventil (opcionalno, nije uključen u opseg isporuke) Nepovratni ventil (opcionalno, nije uključen u opseg isporuke) 4
- 5 Ventil za redukciju tlaka (opcionalno, nije uključen u opseg isporuke)
- Ulaz medija u sklop 6
- 7 Sklop s modulom za odvajanje čestica
- 8 Separator čestica
- 9 Donji dio separatora čestica za medij s odvojenim česticama
- 10 Izlaz sklopa
- 11 Ventil (opcionalno, nije uključen u opseg isporuke)
- 12 Izlaz
- Igličasti ventil u gornjem dijelu za podešavanje zapremine protoka 13

Prilikom puštanja u pogom sklopa sa separatorom čestica obratite pozornost na F modificirani slijed otvaranja ventila.  $\rightarrow \square 41$ 

#### 5.4 Spajanje prekidača protoka, mjerenja protoka ili statusnog osvjetljenja (opcionalno)

## 

Uređaj radi!

Nepravilan priključak može dovesti do ozljeda ili smrti!

- Električno priključivanje smije provesti samo elektrotehničar.
- Elektrotehničar mora pročitati i razumjeti upute u ovom priručniku i mora ih se pridržavati.
- Prije početka radova priključivanja provjerite da ne postoji napon niti u jednom kabelu.

Preporučuje se korištenje mjerenja protoka sa statusnom rasvjetom (priključak i konfiguracija: verzija  $6 \rightarrow \square 35$ ).

Prekidač protoka koristi se za nadzor kontinuiranog, dovoljnog protoka medija kroz sklop (priključak i konfiguracija samo sklopke protoka: verzija  $1 \rightarrow \cong 26$ ).

Mjerenje protoka omogućuje kontinuirano mjerenje zapremine protoka (priključak i konfiguracija samo mjerača protoka: verzija  $2 \rightarrow \cong 27$ ).

Statusna svjetla omogućuju vizualizaciju kvara koji je detektirao odašiljač, npr. CM44x. Boje označene statusnim svjetlima odgovaraju NAMUR specifikacijama (NE107):

- NAMUR kategorija F (neuspjeh)  $\rightarrow$  stalno crveno statusno svjetlo
- NAMUR kategorija S (izvan specifikacije) → treperi crveno statusno svjetlo
- NAMUR kategorija C (funkcija provjere) → treperi crveno statusno svjetlo
- NAMUR kategorija M (potrebno održavanje)  $\rightarrow$  trepćuće zeleno svjetlo statusa
- Ako se nije pojavila dijagnostička poruka (u redu) → stalno zeleno svjetlo statusa

Moguće su sljedeće veze statusnog osvjetljenja:

- Samo veza (veza i konfiguracija: verzija  $3 \rightarrow \cong 28$ )
- Priključak s prekidačem protoka (priključak i konfiguracija: verzija  $5 \rightarrow \square 32$ )
- Priključak s prekidačem protoka (priključak i konfiguracija: verzija  $6 \rightarrow \square 35$ )

Osim toga, može se postaviti pojednostavljeno osvjetljenje statusa (priključak i konfiguracija: verzija  $4 \rightarrow \cong 30$ ).

#### 5.4.1 Priključak na odašiljač CM44x

Prekidač protoka ili mjerenje protoka i jedinica za osvjetljavanje statusa spojeni su na odašiljač CM44x putem napajanja (24V) i digitalnih izlaza i ulaza (siva žica kabela za rasvjetu statusa) DIO modula, te s relejem, npr alarmni relej BASE-E ili BASE2-E modula ili alternativno 2R, 4R ili AOR modul.

Sljedeće komponente su također potrebne za montiranje (prekidač protoka, mjerenje protoka i statusna rasvjeta) i nisu uključene u opseg isporuke:

- Modul DIO (Br. narudžbe 71135638)
- Modul 2R (br. narudžbe 71125375) ili modul 4R (br. narudžbe 7112536) ili modul AOR (br. narudžbe 71135632) (opcionalno)
- Ferule (opcionalno)
- Mali odvijač sa ravnim vrhom
- Skidač kabela

1. Skinite kabel prekidača protoka i/ili statusnog osvjetljenja za najmanje 20 cm (7.87 in).

2. Ugradite ferule.

3. Provucite kabel kroz rupe predviđene na donjoj strani CM44x odašiljača.

4. Priključite kabele u skladu s šemom ožičenja.

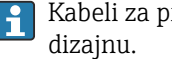

Kabeli za prekidač protoka i mjerač protoka i kabel za rasvjetu statusa su identični

#### Utični priključci na CM44x

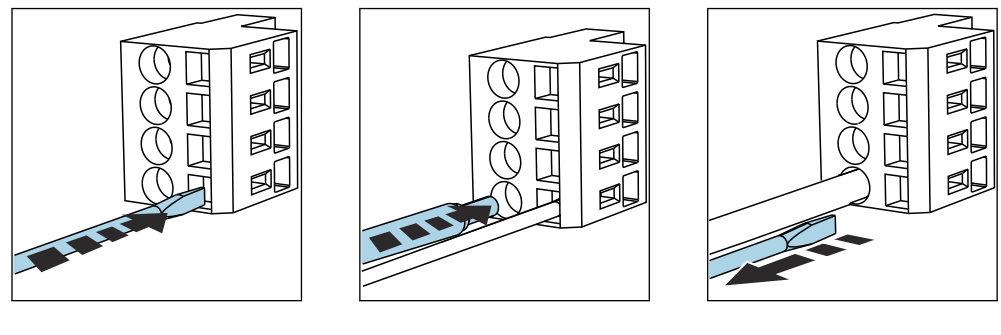

- Odvijačem pritisnite spojnicu (otvara se priključak).
- Umetnite kabel do graničnika.

Uklonite odvijač (zatvara se priključak).

►

# 5.4.2 Shema ožičenja verzije 1: priključak prekidača protoka (bez statusnog osvjetljenja)

S ovom vrstom veze

- dijagnostička poruka može se generirati na CM44x ako je uzapremina protoka preniska
- može se spojiti vanjski uređaj koji se kontrolira ovisno o protoku

►

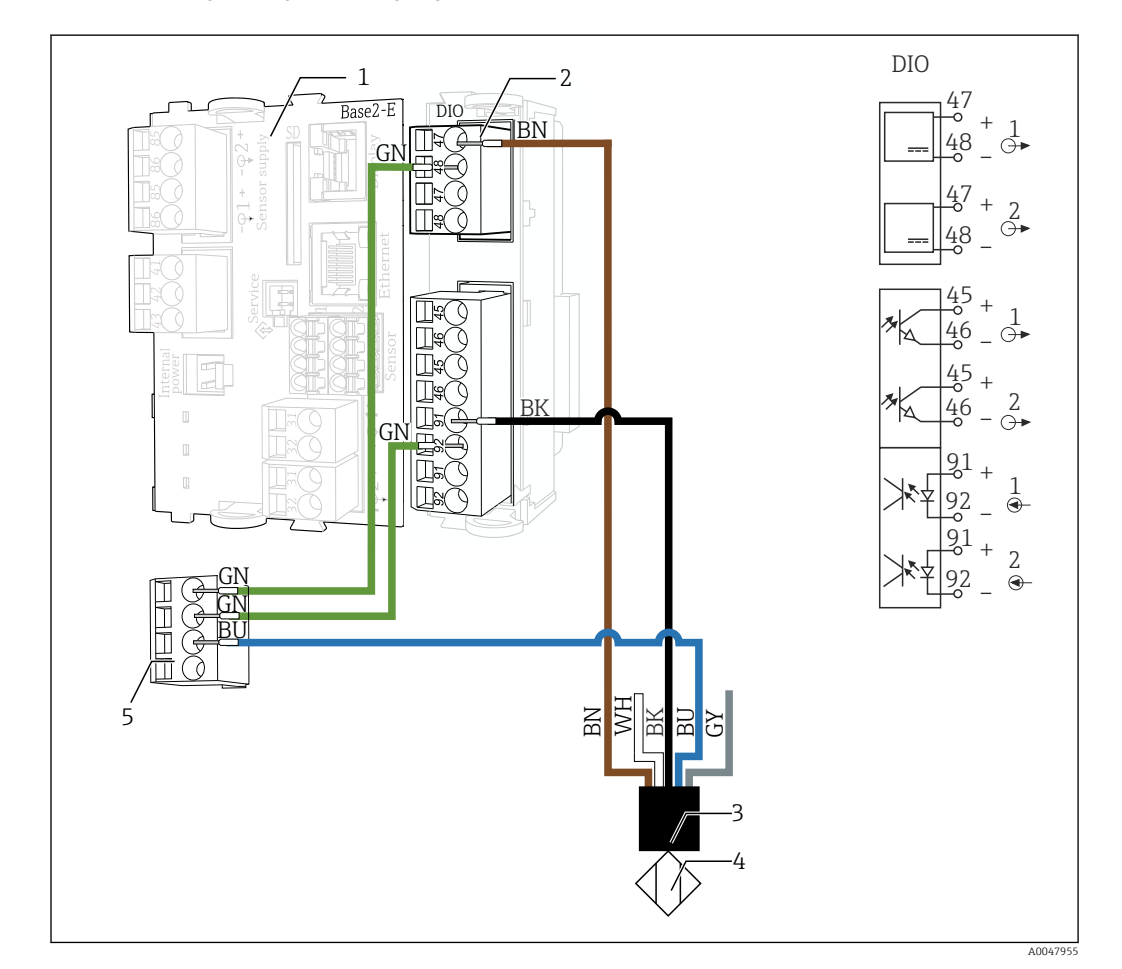

- 1 BASE-E ili BASE2-E modul
- 2 DIO modul (uključen u opseg isporuke za odašiljač CM44x ili naručite zasebno)
- 3 Kabel prekidača za protok
- 4 Prekidač za protok
- 5 Razdjelni priključak (standardno se nalazi u odašiljaču CM44x)

Digitalni ulazi i izlazi DIO modula prikazani desno su identični za sve vrste povezivanja!

| Kabel prekidača za protok | Veza                                                      |
|---------------------------|-----------------------------------------------------------|
| Smeđa (BN)                | DIO modul, priključak za napajanje, port 1, priključak 47 |
| Bijela (WH)               | Nije povezano                                             |
| Crna (BK)                 | DIO modul, digitalni ulaz, port 1, priključak 91          |
| Plava (BU)                | Stezaljka razdjelnika, priključak 3                       |
| Siva (GY)                 | Nije povezano                                             |

| Kabel razdjelnog priključnog bloka | Priključak | Veza                                                         |
|------------------------------------|------------|--------------------------------------------------------------|
| Spojni kabel, zeleni (GN)          | 1          | DIO modul, priključak za napajanje, port 1, priključak<br>48 |
| Spojni kabel, zeleni (GN)          | 2          | DIO modul, digitalni ulaz, port 1, priključak 92             |

#### Postavke na CM44

#### Aktiviranje binarnog ulaza prekidača protoka

- 1. Idite na Izb./Setup/Ulaz/Binar. ulaz x:1 i omogućite Binar. ulaz.
- 2. Podesite Binar. ulaz: Uk, Tip signala: Stat. signal, Razina sign.: Low.
- Dodijelite graničnu sklopku na binarnu sklopku u: Izb./Setup/Osn. post./Davač gr. vr.x s opcijama: Izvor podataka: Binar. ulaz x:1, Ulazna vel.: Nivo, Program čišćenja: ---, Operation mode: Prekoračenje gran. vr., Funkcija: Uk, Odgoda uključivanja0 s, Odgoda isključiv.: 0 s

# Dodjela dijagnostičke poruke S910 granične sklopke kao poruke pogreške F za nedovoljan protok

- Ponovno konfigurirajte dijagnostičku poruku za Davač gr. vr.(S910) u Izb./ Setup/ Osn. post./Postavke dijagnoze/ Dijagn. ponašanje/S910Davač gr. vr.
  - Status granične sklopke, a time i brzina protoka u sklopu je dostupna kao procesna vrijednost za sve izlaze odašiljača. Čim nema dovoljnog protoka, F910
     Davač gr. vr. se prikazuje na uređaju zajedno s crvenim zaslonom.
- 2. Napravite sljedeće postavke:Kod dijagn.: F910Davač gr. vr., Poruka dijagn.: Uk, Greška struje: Isk, Sign. statusa: Greška (F).

Po potrebi se dijagnostička poruka može promijeniti.

3. Otvorite Izb./ Setup/Dodatne informacije/Dijagn. modul/Diagnostic modulex.

4. Napravite sljedeće postavke: Izvor podataka: Davač gr. vr.x, Akt. niska: Uk, Kr. tekst: Unesite ovdje pojedinačni tekst, npr. niski protok.

# 5.4.3 Shema ožičenja verzije 2: priključak mjerača protoka (bez statusnog svjetla)

S ovom vrstom veze

- može se odrediti protok protoka
- dijagnostička poruka može se generirati na CM44x ako je zapremina protoka preniska ili previsoka
- može se spojiti vanjski uređaj koji se kontrolira ovisno o protoku

### NAPOMENA

#### Netočni rezultati mjerenja

Mjehurići zraka u mediju mogu krivotvoriti izmjerenu vrijednost.

• Mjerač protoka koristite samo u preporučenom rasponu protoka.

Mjerač protoka je spojen na isti način kao i prekidač protoka. Pogledajte sliku u dijagramu ožičenja za verziju 1.

#### Postavke na CM44x

Aktiviranje binarnog ulaza mjerača protoka

- 1. Idite na Izb./Setup/Ulaz/Binar. ulaz x:1 i omogućite Binar. ulaz.
- Postavite Binar. ulaz:Uk, Tip signala:PFMMaks. frekven.:100.00 Hz, Mj. vrijed. format: #.#, Ulazna vel.: Protok, Jedinica protoka: l/h, Početak raspona mjerenja: 0.0 l/h, Kraj mj. područja: 320 l/h (za verziju 30 l/h CYA27) ili 105 l/h (za verziju 5 l/h CYA27).
- 3. Dodijelite granični prekidač binarnom ulazu ako konfigurirate otkrivanje preniskog protoka:

Idite u Izb./ Setup/Davač gr. vr.x i konfigurirajte opcije Izvor podataka: Binar. ulaz x:1, Ulazna vel.: ProtokProgram čišćenja: ---, Operation mode: Prekoračenje gran. vr., Funkcija: Uk, Odgoda uključivanja0 s, Odgoda isključiv.: 0 s.

Dodijelite granični prekidač binarnom ulazu ako konfigurirate otkrivanje zapremine protoka koja je izvan navedenog raspona:
 Idite u Izb./ Setup/Davač gr. vr.x i konfigurirajte opcije Izvor podataka: Binar. ulaz x:1, Ulazna vel.: ProtokProgram čišćenja: ---, Operation mode:Provjera izvan dosega, Funkcija: Uk, Početak područja: 30 l/h(ili 5 l/h za verziju 5 l/h CYA27), Početak područja: 80 l/h (ili 30 l/h za verziju 5 l/h CYA27), histereza (+/-): 0.0 l/h, Odgoda uključivanja: 0 s, Odgoda isključiv.: 0 s.

# Dodjela dijagnostičke poruke S910 granične sklopke kao poruke pogreške F za nedovoljan protok

- 1. Ponovno konfigurirajte dijagnostičku poruku za graničnu sklopku (S910) u Izb./ Setup/Osn. post./Postavke dijagnoze/ Dijagn. ponašanje/S910Davač gr. vr.
  - Status granične sklopke, a time i brzina protoka u sklopu je dostupna kao procesna vrijednost za sve izlaze odašiljača. Čim nema dovoljnog protoka,
     F910Davač gr. vr. se prikazuje na uređaju zajedno s crvenim zaslonom.
- 2. Napravite sljedeće postavke:Kod dijagn.: F910Davač gr. vr., Poruka dijagn.: Uk, Greška struje: Isk, Sign. statusa: Greška (F).

Po potrebi se dijagnostička poruka može promijeniti.

- 3. Otvorite Izb./ Setup/Dodatne informacije/Dijagn. modul/Diagnostic modulex.
- 4. Napravite sljedeće postavke: **Izvor podataka**: **Davač gr. vr.x**, **Akt. niska**: **Uk**, **Kr. tekst**: Unesite ovdje pojedinačni tekst, npr. niski protok.

# 5.4.4 Shema ožičenja verzije 3: priključak statusnog svjetla (bez nadzora protoka)

Poruke o pogreškama mogu se prikazati putem statusnih svjetala s ovom verzijom veze. Boje označene statusnim svjetlima odgovaraju NAMUR specifikacijama (NE107):

- NAMUR kategorija F (neuspjeh)  $\rightarrow$  stalno crveno statusno svjetlo
- NAMUR kategorija S (izvan specifikacije) → treperi crveno statusno svjetlo
- NAMUR kategorija C (funkcija provjere) → treperi crveno statusno svjetlo
- NAMUR kategorija M (potrebno održavanje) → trepćuće zeleno svjetlo statusa
- Ako se nije pojavila dijagnostička poruka (u redu) → stalno zeleno svjetlo statusa

Mora se koristiti firmver CM44 1.11.00 ili noviji jer sadrži nadogradnju za dijagnostičke poruke s relejem.

Samo statusna svjetla mogu se koristiti za NAMUR status mjernog sustava (odašiljač i povezani mjerni uređaji). Kontrola protoka tada nije obuhvaćena.

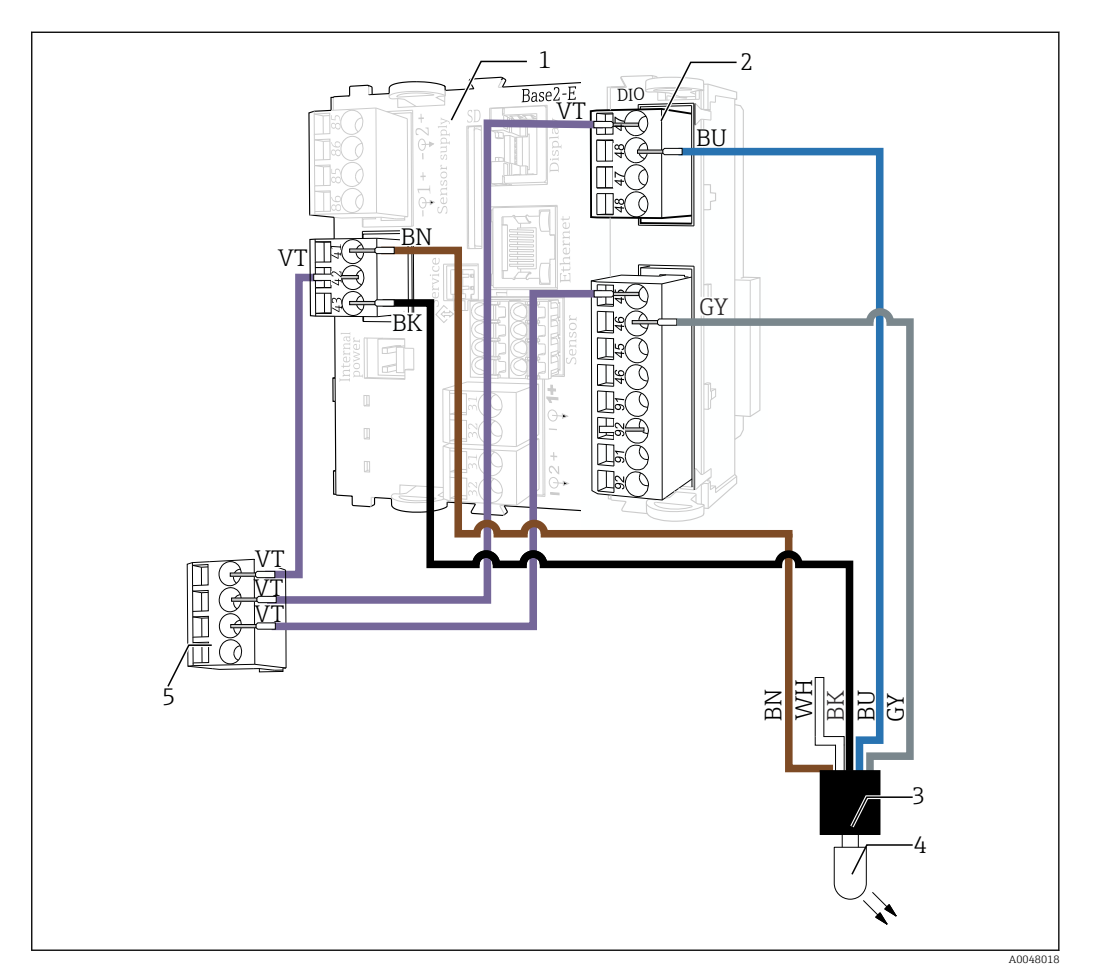

- 1 BASE-E ili BASE2-E modul
- 2 DIO modul (uključen u opseg isporuke za odašiljač CM44x ili naručite zasebno)
- 3 Statusni svjetleći kabeli
- 4 Statusna svjetla
- 5 Razdjelni priključak (standardno se nalazi u odašiljaču CM44x)

| Statusni svjetleći kabeli | Veza                                                      |
|---------------------------|-----------------------------------------------------------|
| Smeđa (BN)                | BASE-2-E modul, alarm, priključak 41                      |
| Bijela (WH)               | Nije povezano                                             |
| Crna (BK)                 | BASE-2-E modul, alarm, priključak 43                      |
| Plava (BU)                | DIO modul, priključak za napajanje, port 1, priključak 48 |
| Siva (GY)                 | DIO modul, digitalni izlaz, port 1, priključak 46         |

| Kabel razdjelnog priključnog bloka | Priključak | Veza                                                         |
|------------------------------------|------------|--------------------------------------------------------------|
| Spojni kabel, ljubičasti (VT)      | 1          | BASE-2-E modul, alarm, priključak 42                         |
| Spojni kabel, ljubičasti (VT)      | 2          | DIO modul, priključak za napajanje, port 1, priključak<br>47 |
| Spojni kabel, ljubičasti (VT)      | 3          | DIO modul, digitalni izlaz, port 1, priključak 45            |

#### Postavke na CM44x

#### Aktiviranje povezanog releja

- Opcija A, alarmni relej
   Otvorite Izb./Setup/Izlazi/Relej alar..
- 2. Napravite sljedeće postavke: **Funkcija**: **Signal statusa uređaja**,**Operation mode**: **NAMUR S+NAMUR C+NAMUR F**
- 🖪 Kada se koristi alarmni relej, više nije dostupan za druge poruke.
- 3. Opcija B, relejni modul (2R, 4R, AOR modul) Otvorite **Izb./Setup/Izlazi/Relayy:x**.
- 4. Napravite sljedeće postavke: Funkcija: Signal statusa uređaja,Operation mode: NAMUR S+NAMUR C+NAMUR F

#### Aktiviranje spojenog binarnog izlaza

- 1. Idite na Izb./Setup/Izlazi/Binar. izlazy:x i omogućite Binar. izlaz.
- 2. Podesite **Tip signala**: **Stat. signal**, **Funkcija**: **Signal statusa uređaja**, **Operation mode**: **OK**, **NAMUR F**.
- Ako se umjesto alarmnog releja koristi relej 2R, 4R ili AOR modula, ožičenje je isto osim mjesta i naziva releja.

# 5.4.5 Shema ožičenja verzije 4: priključak pojednostavljene statusnog svjetla

Ova verzija se koristi isključivo za vizualizaciju NAMUR statusne poruke F (stalno crvena)!

S ovom vrstom veze

- NAMUR poruka F (neuspjeh) može biti označena crvenom bojom putem statusnog svjetla
- Statusno svjetlo je zeleno ako se ne pojavi dijagnostička poruka
- Statusna rasvjeta može se koristiti prije izdanja softvera CM44 01.11.00
- Opcionalno se može upravljati prekidačem protoka ili mjeračem protoka

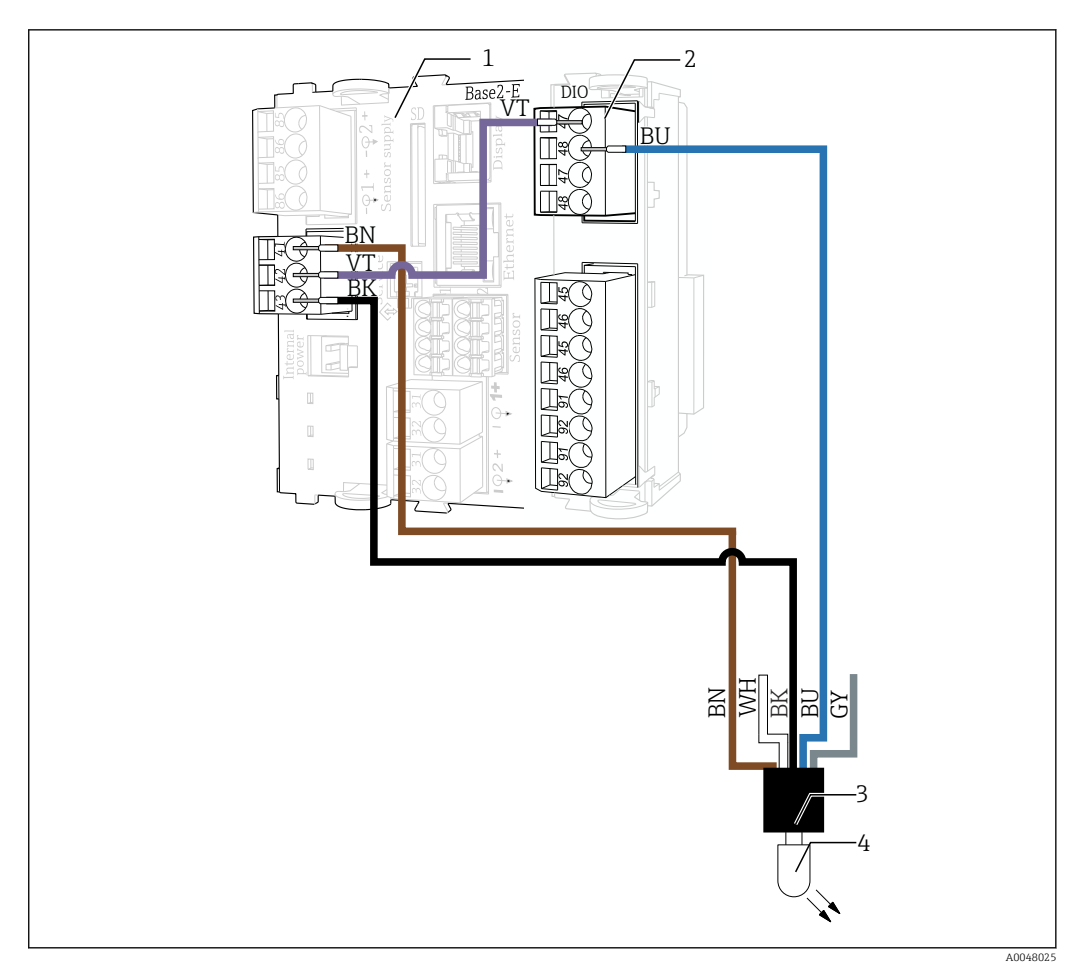

- BASE-E ili BASE2-E modul 1
- 2 3 DIO modul (uključen u opseg isporuke za odašiljač CM44x ili naručite zasebno) Statusni svjetleći kabeli
- 4 Statusna svjetla

| Statusni svjetleći kabeli | Veza                                                      |
|---------------------------|-----------------------------------------------------------|
| Smeđa (BN)                | BASE-2-E modul, alarm, priključak 41                      |
| Bijela (WH)               | Nije povezano                                             |
| Crna (BK)                 | BASE-2-E modul, alarm, priključak 43                      |
| Plava (BU)                | DIO modul, priključak za napajanje, port 1, priključak 48 |
| Siva (GY)                 | Nije povezano                                             |

| Kabel                         | Veza 1                               | Veza 2                                                          |
|-------------------------------|--------------------------------------|-----------------------------------------------------------------|
| Spojni kabel, ljubičasti (VT) | BASE-2-E modul, alarm, priključak 42 | DIO modul, priključak za<br>napajanje, port 1, priključak<br>47 |

## Postavke na CM44x

## Aktiviranje povezanog releja

1. Opcija A, alarmni relej Otvorite Izb./Setup/Izlazi/Relej alar..

- 2. Namjestite sljedeće postavke: Funkcija: Poruka dijagnoze, Operation mode: NAMUR F
- Kada se koristi alarmni relej, više nije dostupan za druge poruke.
- 3. Opcija B, relejni modul (2R, 4R, AOR modul) Otvorite **Izb./Setup/Izlazi/Relayy:x**.
- 4. Napravite sljedeće postavke: Funkcija: Poruka dijagnoze,Operation mode: NAMUR S+NAMUR C+NAMUR F

Ako se umjesto alarmnog releja koristi relej 2R, 4R ili AOR modula, ožičenje i konfiguracija softvera su isti osim mjesta i naziva releja.

# 5.4.6 Shema ožičenja verzije 5: priključak prekidača protoka sa statusnim osvjetljenjem

S ovom vrstom veze

- dijagnostička poruka može se generirati na CM44 ako je uzapremina protoka preniska
- može se spojiti vanjski uređaj koji se kontrolira ovisno o protoku
- poruke o pogreškama mogu se prikazati putem statusnih svjetala. Boje označene statusnim svjetlima odgovaraju NAMUR specifikacijama (NE107)
  - NAMUR kategorija F (neuspjeh)  $\rightarrow$  stalno crveno statusno svjetlo
  - NAMUR kategorija S (izvan specifikacije) → treperi crveno statusno svjetlo
  - NAMUR kategorija C (funkcija provjere) → treperi crveno statusno svjetlo
  - NAMUR kategorija M (potrebno održavanje) → trepćuće zeleno svjetlo statusa
  - Ako se nije pojavila dijagnostička poruka (u redu) → stalno zeleno svjetlo statusa

Mora se koristiti firmver CM44 1.11.00 ili noviji jer sadrži nadogradnju za dijagnostičke poruke s relejem.

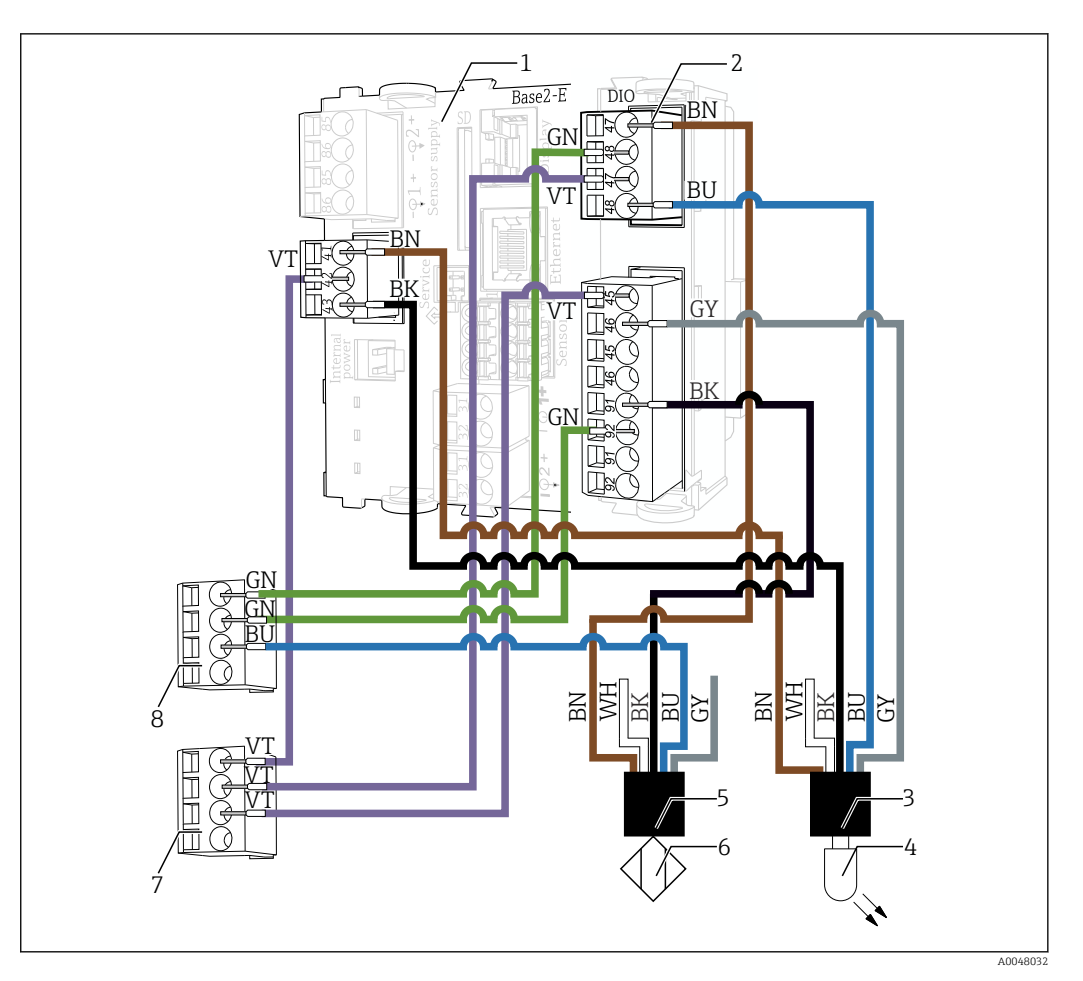

- BASE-E ili BASE2-E modul 1
- DIO modul (uključen u opseg isporuke za odašiljač CM44x ili naručite zasebno) Statusni svjetleći kabeli 2 3
- 4
- Statusna svjetla Kabel prekidača za protok 5
- 6 Prekidač za protok
- 7 Razdjelni priključni blok 2 (standardno se nalazi u odašiljaču CM44x)
- 8 Razdjelni priključni blok 1 (standardno se nalazi u odašiljaču CM44x)

| Kabel prekidača za protok | Veza                                                      |
|---------------------------|-----------------------------------------------------------|
| Smeđa (BN)                | DIO modul, priključak za napajanje, port 1, priključak 47 |
| Bijela (WH)               | Nije povezano                                             |
| Crna (BK)                 | DIO modul, digitalni ulaz, port 1, priključak 91          |
| Plava (BU)                | Razdjelni priključni blok 1, priključak 3                 |
| Siva (GY)                 | Nije povezano                                             |

| Statusni svjetleći kabeli | Veza                                                      |
|---------------------------|-----------------------------------------------------------|
| Smeđa (BN)                | BASE2-E modul, alarm, priključak 41                       |
| Bijela (WH)               | Nije povezano                                             |
| Crna (BK)                 | BASE2-E modul, alarm, priključak 43                       |
| Plava (BU)                | DIO modul, priključak za napajanje, port 2, priključak 48 |
| Siva (GY)                 | DIO modul, digitalni izlaz, port 1, priključak 46         |

| Kabel razdjelnog priključnog bloka 1 | Priključak | Veza                                                         |
|--------------------------------------|------------|--------------------------------------------------------------|
| Spojni kabel, zeleni (GN)            | 1          | DIO modul, priključak za napajanje, port 1, priključak<br>48 |
| Spojni kabel, zeleni (GN)            | 2          | DIO modul, digitalni ulaz, port 1, priključak 92             |

| Kabel razdjelnog priključnog bloka 2 | Priključak | Veza                                                         |
|--------------------------------------|------------|--------------------------------------------------------------|
| Spojni kabel, ljubičasti (VT)        | 1          | BASE2-E modul, alarm, priključak 42                          |
| Spojni kabel, ljubičasti (VT)        | 2          | DIO modul, priključak za napajanje, port 2, priključak<br>47 |
| Spojni kabel, ljubičasti (VT)        | 3          | DIO modul, digitalni izlaz, port 1, priključak 45            |

#### Aktiviranje binarnog ulaza prekidača protoka

- 1. Idite na Izb./Setup/Ulaz/Binar. ulaz x:1 i omogućite Binar. ulaz.
- 2. Podesite Binar. ulaz: Uk, Tip signala: Stat. signal, Razina sign.: Low.
- Dodijelite graničnu sklopku na binarnu sklopku u: Izb./Setup/Osn. post./Davač gr. vr.x s opcijama: Izvor podataka: Binar. ulaz x:1, Ulazna vel.: Nivo, Program čišćenja: ---, Operation mode: Prekoračenje gran. vr., Funkcija: Uk, Odgoda uključivanja0 s, Odgoda isključiv.: 0 s

# Dodjela dijagnostičke poruke S910 granične sklopke kao poruke pogreške F za nedovoljan protok

- Ponovno konfigurirajte dijagnostičku poruku za Davač gr. vr.(S910) u Izb./ Setup/ Osn. post./Postavke dijagnoze/ Dijagn. ponašanje/S910Davač gr. vr.
  - Status granične sklopke, a time i brzina protoka u sklopu je dostupna kao procesna vrijednost za sve izlaze odašiljača. Čim nema dovoljnog protoka, F910
     Davač gr. vr. se prikazuje na uređaju zajedno s crvenim zaslonom.
- 2. Napravite sljedeće postavke: Kod dijagn.: F910Davač gr. vr., Poruka dijagn.: Uk, Greška struje: Isk, Sign. statusa: Greška (F).

Po potrebi se dijagnostička poruka može promijeniti.

- 3. Otvorite Izb./ Setup/Dodatne informacije/Dijagn. modul/Diagnostic modulex.
- 4. Napravite sljedeće postavke: **Izvor podataka**: **Davač gr. vr.x**, **Akt. niska**: **Uk**, **Kr. tekst**: Unesite ovdje pojedinačni tekst, npr. niski protok.

#### Postavljanje statusnog svjetla

#### Aktiviranje povezanog releja

- Opcija A, alarmni relej
   Otvorite Izb./Setup/Izlazi/Relej alar..
- 2. Napravite sljedeće postavke: **Funkcija**: **Signal statusa uređaja**,**Operation mode**: **NAMUR S+NAMUR C+NAMUR F**
- Rada se koristi alarmni relej, više nije dostupan za druge poruke.
- 3. Opcija B, relejni modul (2R, 4R, AOR modul) Otvorite **Izb./Setup/Izlazi/Relayy:x**.
- 4. Napravite sljedeće postavke: Funkcija: Signal statusa uređaja,Operation mode: NAMUR S+NAMUR C+NAMUR F

#### Aktiviranje spojenog binarnog izlaza

1. Idite na Izb./Setup/Izlazi/Binar. izlazy:x i omogućite Binar. izlaz.

2. Podesite **Tip signala**: **Stat. signal**, **Funkcija**: **Signal statusa uređaja**, **Operation mode**: **OK**, **NAMUR F**.

Ako se umjesto alarmnog releja koristi relej 2R ili 4R ili AOR modula, ožičenje i konfiguracija softvera su isti osim mjesta i naziva releja.

# 5.4.7 Shema ožičenja verzije 6 (preporučeno): spajanje mjerača protoka sa statusnom rasvjetom

S ovom vrstom veze

- može se odrediti protok protoka
- dijagnostička poruka može se generirati na CM44 ako je zapremina protoka preniska ili previsoka
- može se spojiti vanjski uređaj koji se kontrolira ovisno o protoku
- može se prikazati statusno svjetlo usklađeno s NAMUR-om. Može se prikazati statusno svjetlo usklađeno s NAMUR-om
  - Dijagnostičke poruke s NAMUR kategorijom F (Failure) i nedovoljnim protokom uzrokuju stalno crveno svjetlo na zaslonu
  - Dijagnostičke poruke s NAMUR kategorijom S (izvan specifikacije) ili C (funkcija provjere) uzrokuju da se prikaže trepćuće crveno svjetlo
  - Dijagnostičke poruke s NAMUR kategorijom M (potrebno je održavanje) uzrokuju da se prikaže zeleno trepćuće svjetlo
  - Ako se nije pojavila nikakva dijagnostička poruka, svjetlo neprekidno svijetli zeleno

Mora se koristiti firmver CM44 1.11.00 ili noviji jer sadrži nadogradnju za dijagnostičke poruke s relejem.

Shema ožičenja je identična verziji 5 s prekidačem protoka  $\rightarrow \square$  33.

#### Postavke na CM44x

#### Aktiviranje binarnog ulaza mjerača protoka

- 1. Idite na Izb./Setup/Ulaz/Binar. ulaz x:1 i omogućite Binar. ulaz.
- Postavite Binar. ulaz:Uk, Tip signala:PFMMaks. frekven.:100.00 Hz, Mj. vrijed. format: #.#, Ulazna vel.: Protok, Jedinica protoka: l/h, Početak raspona mjerenja: 0.0 l/h, Kraj mj. područja: 320 l/h (za verziju 30 l/h CYA27) ili 105 l/h (za verziju 5 l/h CYA27).
- 3. Dodijelite granični prekidač binarnom ulazu ako konfigurirate otkrivanje preniskog protoka:

Idite u Izb./ Setup/Davač gr. vr.x i konfigurirajte opcije Izvor podataka: Binar. ulaz x:1, Ulazna vel.: ProtokProgram čišćenja: ---, Operation mode: Prekoračenje gran. vr., Funkcija: Uk, Odgoda uključivanja0 s, Odgoda isključiv.: 0 s.

4. Dodijelite granični prekidač binarnom ulazu ako konfigurirate otkrivanje zapremine protoka koja je izvan navedenog raspona:

Idite u Izb./ Setup/Davač gr. vr.x i konfigurirajte opcije Izvor podataka: Binar. ulaz x:1, Ulazna vel.: ProtokProgram čišćenja: ---, Operation mode:Provjera izvan dosega, Funkcija: Uk, Početak područja: 30 l/h(ili 5 l/h za verziju 5 l/h CYA27), Početak područja: 80 l/h (ili 30 l/h za verziju 5 l/h CYA27), histereza (+/-): 0.0 l/h, Odgoda uključivanja: 0 s, Odgoda isključiv.: 0 s.

Dodjela dijagnostičke poruke S910 granične sklopke kao poruke pogreške F za nedovoljan protok

- 1. Ponovno konfigurirajte dijagnostičku poruku za **Davač gr. vr.**(S910) u **Izb./ Setup/ Osn. post./Postavke dijagnoze/ Dijagn. ponašanje/S910Davač gr. vr.** 
  - Status granične sklopke, a time i brzina protoka u sklopu je dostupna kao procesna vrijednost za sve izlaze odašiljača. Čim nema dovoljnog protoka, F910
     Davač gr. vr. se prikazuje na uređaju zajedno s crvenim zaslonom.

2. Napravite sljedeće postavke:Kod dijagn.: F910Davač gr. vr., Poruka dijagn.: Uk, Greška struje: Isk, Sign. statusa: Greška (F).

Po potrebi se dijagnostička poruka može promijeniti.

- 3. Otvorite Izb./ Setup/Dodatne informacije/Dijagn. modul/Diagnostic modulex.
- 4. Napravite sljedeće postavke: **Izvor podataka**: **Davač gr. vr.x**, **Akt. niska**: **Uk**, **Kr. tekst**: Unesite ovdje pojedinačni tekst, npr. niski protok.

#### Postavljanje statusnog svjetla

#### Aktiviranje povezanog releja

- Opcija A, alarmni relej
   Otvorite Izb./Setup/Izlazi/Relej alar..
- 2. Napravite sljedeće postavke: Funkcija: Signal statusa uređaja,Operation mode: NAMUR S+NAMUR C+NAMUR F.
- Kada se koristi alarmni relej, više nije dostupan za druge poruke.
- 3. Opcija B, relejni modul (2R, 4R, AOR modul) Otvorite **Izb./Setup/Izlazi/Relayy:x**.
- 4. Napravite sljedeće postavke: **Funkcija**: **Signal statusa uređaja**,**Operation mode**: **NAMUR S+NAMUR C+NAMUR F**.
- Ako se umjesto alarmnog releja koristi relej 2R, 4R ili AOR modula, ožičenje je isto osim mjesta i naziva releja.

#### Aktiviranje spojenog binarnog izlaza

- 1. Idite na Izb./Setup/Izlazi/Binar. izlazy:x i omogućite Binar. izlaz.
- 2. Podesite **Tip signala**: **Stat. signal**, **Funkcija**: **Signal statusa uređaja**, **Operation mode**: **OK**, **NAMUR F**.
- Ako se umjesto alarmnog releja koristi relej 2R ili 4R ili AOR modula, ožičenje i konfiguracija softvera su isti osim mjesta i naziva releja.

# 5.5 Ugradnja senzora u sklop

## 5.5.1 Senzor za dezinfekciju

Ako se koristi više modula, instalirajte Memosens CCS58D senzor u prvom modulu nakon ulaznog modula za najbolje moguće uslove protoka.

Pri instalaciji imajte na umu sljedeće:

- Zajamčite minimalni protok do senzora i minimalni volumni protok sklopa (5 l/h ili 30 l/h).
- Ako se medij vraća natrag u preljevni bazen, cijev ili slično, rezultirajući protutlak na senzoru ne smije prijeći 1 bar relativ (14.5 psi relativ)(2 bar abs. (29 psi abs.)) i mora ostati konstantan.
- ▶ Izbjegavajte vakuum na senzoru, npr. zbog vraćanja medija na usisnu stranu crpke.
- ▶ Kako bi se izbjeglo nakupljanje, treba također filtrirati jako onečišćenu vodu.

#### Opremanje senzora s adapterom

Potreban adapter (stezni prsten, potisni prsten i O-prsten) može se naručiti kao montažni pribor za senzor ili kao zaseban pribor.

 Prvo pomaknite prsten za stezanje (1), zatim potisni prsten (2), a zatim O-prsten (3) od poklopca membrane prema glavi senzora u donji žlijeb.

#### Ugradnja senzora u sklop

- 1. Sklop se isporučuje kupcu s navojnom maticom koja je pričvršćena na sklop: odvijte maticu spojke sa sklopa.
- 2. Sklop se kupcu isporučuje s slijepim čepom koji je umetnut u sklop: izvadite slijepi čep i O-prsten (1) iz sklopa.
- 3. Gurnite senzor s adapterom za Flowfit CYA27 u otvor sklopa.
- 4. Zavrnite spojnu maticu natrag na sklop.

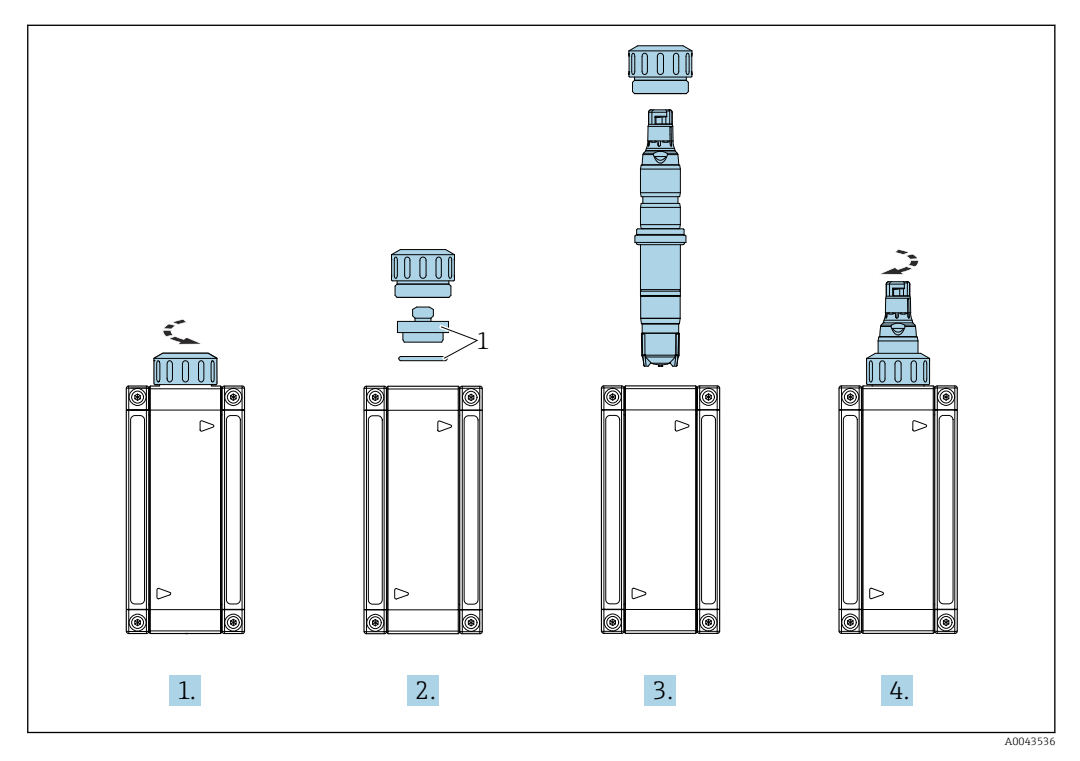

1 Slijepi čep i O-prsten

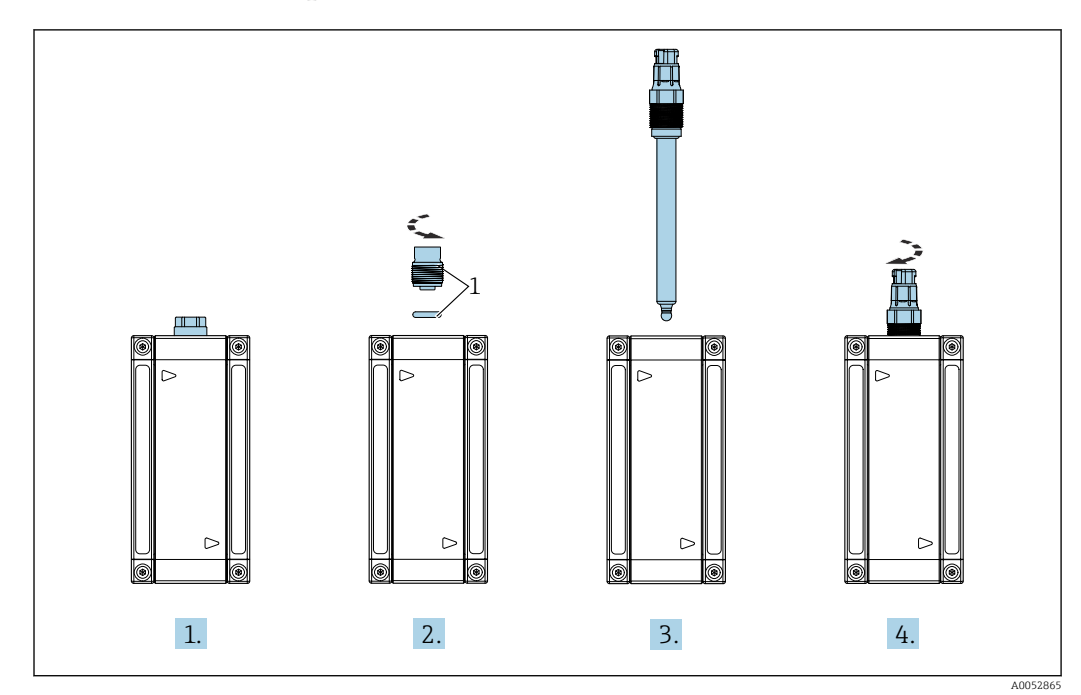

5.5.2 Senzor za pH, ORP ili kisik

1 Slijepi vijak s O-prstenom

1. Sklop se isporučuje kupcu sa slijepim vijkom ugrađenim u sklop.

- Uz pomoć šesterokutnog ključa AF17 uklonite slijepi vijak, potisni ovratnik i O-prsten (1) sa sklopa.
- 3. Pomaknite senzor u otvor na sklopu.
- 4. Vijčano pričvrstite senzor u sklop.

## 5.5.3 Provodljivi senzor

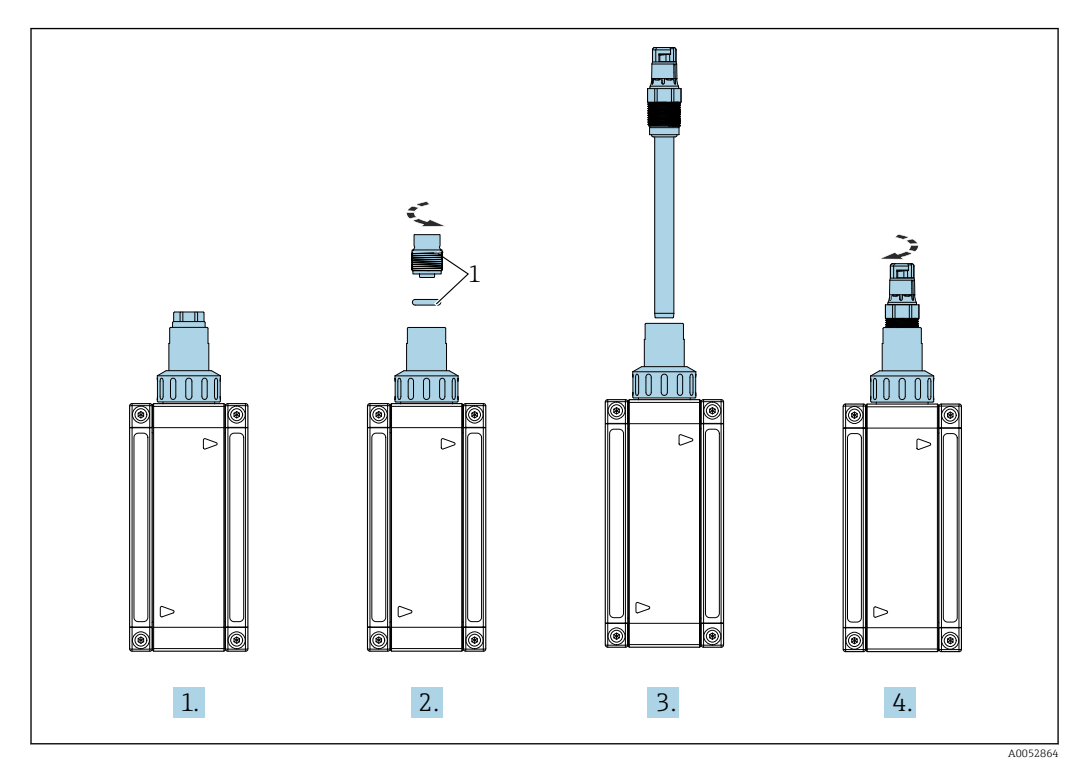

1 Slijepi vijak s O-prstenom

- 1. Sklop se isporučuje kupcu sa slijepim vijkom ugrađenim u sklop.
- 2. Uz pomoć šesterokutnog ključa AF17 uklonite slijepi vijak, potisni ovratnik i O-prsten (1) sa sklopa.
- 3. Pomaknite senzor u adapter sklopa.
- 4. Zavijte senzor u adapter sklopa.

CLS82E možda nije ugrađen u pH ili modul kisika, jer minimalna udaljenost od zida uzrokuje izmjerene pogreške.

# 5.6 Spajanje dodatnog pribora

| Opcija | Procesni adapter                                           |          |
|--------|------------------------------------------------------------|----------|
| QA     | G 1/2 (ISO 228-1)                                          |          |
| QB     | G 1/8 (ISO 228-1)                                          |          |
| QH     | NPT 1/4"                                                   |          |
| QG     | NPT 1/2"                                                   |          |
| QM     | Priključak za crijevo OD 6 mm (0.24 in), ID 4 mm (0.16 in) | A0043720 |
| QN     | Priključak za crijevo OD 8 mm (0.31 in), ID 6 mm (0.24 in) |          |
| PC     | Adapter za priključak za izjednačavanje potencijala G 1/4  |          |
| QS     | Priključak crijeva PVDF G1/4 8-12 mm + O-prsten            |          |
|        |                                                            | A0048033 |

Procesni adapteri isporučuju se s brtvenom O-prstenom na strani sklopa.

# 5.7 Provjere nakon montiranja

- 1. Zatvorite sve ventile za uzorkovanje koji se mogu ugraditi.
- 2. Otvorite iglaste ventile za kontrolu protoka na sklopu.
- 3. Zatvorite sve ventile za smanjenje pritiska koji se mogu ugraditi uzvodno od sklopa.
- 4. Nakon ugradnje provjerite jesu li svi priključci ispravno ugrađeni, sigurni i nepropusni.

5. Provjerite sve kabele i crijeva radi oštećenja.

# 6 Puštanje u rad

## **A** OPREZ

Opasnost od ozljeda uslijed visokog tlaka, visokih temperatura ili kemijskih opasnosti u slučaju izlaženja procesnog medija.

- Prije izlaganja sklopa procesnom tlaku, provjerite jesu li svi spojevi zatvoreni.
- Nosite osobnu zaštitnu opremu koja se sastoji od zaštitnih rukavica, naočala i zaštitne odjeće.
- Polako povećavajte procesni tlak.

Prilikom puštanja u pogon s separatorom čestica obratite pozornost na izmijenjeni otvor ventila → 
<sup>(1)</sup>
<sup>(2)</sup>
<sup>(2)</sup>
<sup>(2)</sup>
<sup>(2)</sup>
<sup>(3)</sup>
<sup>(3)</sup>
<sup>(3)</sup>
<sup>(3)</sup>
<sup>(3)</sup>
<sup>(3)</sup>
<sup>(3)</sup>
<sup>(3)</sup>
<sup>(3)</sup>
<sup>(3)</sup>
<sup>(3)</sup>
<sup>(3)</sup>
<sup>(3)</sup>
<sup>(3)</sup>
<sup>(3)</sup>
<sup>(3)</sup>
<sup>(3)</sup>
<sup>(3)</sup>
<sup>(3)</sup>
<sup>(3)</sup>
<sup>(3)</sup>
<sup>(3)</sup>
<sup>(3)</sup>
<sup>(3)</sup>
<sup>(3)</sup>
<sup>(3)</sup>
<sup>(3)</sup>
<sup>(3)</sup>
<sup>(3)</sup>
<sup>(3)</sup>
<sup>(3)</sup>
<sup>(3)</sup>
<sup>(3)</sup>
<sup>(3)</sup>
<sup>(3)</sup>
<sup>(3)</sup>
<sup>(3)</sup>
<sup>(3)</sup>
<sup>(3)</sup>
<sup>(3)</sup>
<sup>(3)</sup>
<sup>(3)</sup>
<sup>(3)</sup>
<sup>(3)</sup>
<sup>(3)</sup>
<sup>(3)</sup>
<sup>(3)</sup>
<sup>(3)</sup>
<sup>(3)</sup>
<sup>(3)</sup>
<sup>(3)</sup>
<sup>(3)</sup>
<sup>(3)</sup>
<sup>(3)</sup>
<sup>(3)</sup>
<sup>(3)</sup>
<sup>(3)</sup>
<sup>(3)</sup>
<sup>(3)</sup>
<sup>(3)</sup>
<sup>(3)</sup>
<sup>(3)</sup>
<sup>(3)</sup>
<sup>(3)</sup>
<sup>(3)</sup>
<sup>(3)</sup>
<sup>(3)</sup>
<sup>(3)</sup>
<sup>(3)</sup>
<sup>(3)</sup>
<sup>(3)</sup>
<sup>(3)</sup>
<sup>(3)</sup>
<sup>(3)</sup>
<sup>(3)</sup>
<sup>(3)</sup>
<sup>(3)</sup>
<sup>(3)</sup>
<sup>(3)</sup>
<sup>(3)</sup>
<sup>(3)</sup>
<sup>(3)</sup>
<sup>(3)</sup>
<sup>(3)</sup>
<sup>(3)</sup>
<sup>(3)</sup>
<sup>(3)</sup>
<sup>(3)</sup>
<sup>(3)</sup>
<sup>(3)</sup>
<sup>(3)</sup>
<sup>(3)</sup>
<sup>(3)</sup>
<sup>(3)</sup>
<sup>(3)</sup>
<sup>(3)</sup>
<sup>(3)</sup>
<sup>(3)</sup>
<sup>(3)</sup>
<sup>(3)</sup>
<sup>(3)</sup>
<sup>(3)</sup>
<sup>(3)</sup>
<sup>(3)</sup>
<sup>(3)</sup>
<sup>(3)</sup>
<sup>(3)</sup>
<sup>(3)</sup>
<sup>(3)</sup>
<sup>(3)</sup>
<sup>(3)</sup>
<sup>(3)</sup>
<sup>(3)</sup>
<sup>(3)</sup>
<sup>(3)</sup>
<sup>(3)</sup>
<sup>(3)</sup>
<sup>(3)</sup>
<sup>(3)</sup>
<sup>(3)</sup>
<sup>(3)</sup>
<sup>(3)</sup>
<sup>(3)</sup>
<sup>(3)</sup>
<sup>(3)</sup>
<sup>(3)</sup>
<sup>(3)</sup>
<sup>(3)</sup>
<sup>(3)</sup>
<sup>(3)</sup>
<sup>(3)</sup>
<sup>(3)</sup>
<sup>(3)</sup>
<sup>(3)</sup>
<sup>(3)</sup>
<sup>(3)</sup>
<sup>(3)</sup>
<sup>(3)</sup>
<sup>(3)</sup>
<sup>(3)</sup>
<sup>(3)</sup>
<sup>(3)</sup>
<sup>(3)</sup>
<sup>(3)</sup>
<sup>(3)</sup>
<sup>(3)</sup>
<sup>(3)</sup>
<sup>(3)</sup>
<sup>(3)</sup>
<sup>(3)</sup>
<sup>(3)</sup>
<sup>(3)</sup>
<sup>(3)</sup>
<sup>(3)</sup>
<sup>(3)</sup>
<sup>(3)</sup>
<sup>(3)</sup>
<sup>(3)</sup>
<sup>(3)</sup>
<sup>(3)</sup>
<sup>(3)</sup>
<sup>(3)</sup>
<sup>(3)</sup>
<sup>(3)</sup>
<sup>(3)</sup>
<sup>(3)</sup>
<sup>(3)</sup>
<sup>(3)</sup>
<sup>(3)</sup>
<sup>(3)</sup>
<sup>(3)</sup>
<sup>(3)</sup>
<sup>(3)</sup>
<sup>(3)</sup>
<sup>(3)</sup>
<sup>(3)</sup>
<sup>(3)</sup>
<sup>(3)</sup>
<sup>(3)</sup>
<sup>(3)</sup>
<sup>(3)</sup>
<sup>(3)</sup>
<sup>(3)</sup>
<sup>(3)</sup>
<sup>(3)</sup>
<sup>(3)</sup>
<sup>(3)</sup>
<sup>(3)</sup>
<sup>(3)</sup>
<sup>(3)</sup>
<sup>(3)</sup>
<sup>(3)</sup>
<sup>(3)</sup>
<sup>(3)</sup>
<sup>(3)</sup>
<sup>(3)</sup>
<sup>(3)</sup>
<sup>(3)</sup>
<sup>(3)</sup>
<sup>(3)</sup>
<sup>(3)</sup>
<sup>(3)</sup>
<sup>(3)</sup>
<sup>(3)</sup>
<sup>(3)</sup>
<sup>(3)</sup>
<sup>(3)</sup>
<sup>(3)</sup>
<sup>(3)</sup>
<sup>(3)</sup>
<sup>(3)</sup>
<sup>(3)</sup>
<sup>(3)</sup>
<sup>(3)</sup>
<sup>(3)</sup>
<sup>(3)</sup>
<sup>(3)</sup>
<sup>(3)</sup>
<sup>(3)</sup>
<sup>(3)</sup>
<sup>(3)</sup>
<sup>(3)</sup>
<sup>(3)</sup>
<sup>(3)</sup>
<sup>(3)</sup>
<sup>(3)</sup>
<sup>(3)</sup>
<sup>(3)</sup>
<sup>(3)</sup>
<sup>(3)</sup>
<sup>(3)</sup>
<sup>(3)</sup>
<sup>(3)</sup>
<sup>(3)</sup>
<sup>(3)</sup>
<sup>(3)</sup>
<sup>(3)</sup>
<sup>(3)</sup>
<sup>(3)</sup>
<sup>(3)</sup>
<sup>(3)</sup>
<sup>(3)</sup>
<sup>(3)</sup>
<sup>(3)</sup>
<sup>(3)</sup>
<sup>(3)</sup>
<sup>(3)</sup>
<sup>(3)</sup>
<sup>(3)</sup>
<sup>(3)</sup>
<sup>(3)</sup>
<sup>(3)</sup>
<sup>(3)</sup>
<sup>(3)</sup>
<sup>(3)</sup>
<sup>(3)</sup>
<sup>(3)</sup>
<sup>(3)</sup>
<sup>(3)</sup>
<sup>(3)</sup>
<sup>(3)</sup>
<sup>(3)</sup>
<sup>(3)</sup>
<sup>(3)</sup>
<sup>(3)</sup>
<sup>(3)</sup>
<sup>(3)</sup>
<sup>(3)</sup>
<sup>(3)</sup>
<sup>(3)</sup>
<sup>(3)</sup>
<sup>(3)</sup>
<sup>(3)</sup>
<sup>(3)</sup>
<sup>(3)</sup>
<sup>(3)</sup>
<sup>(3)</sup>
<sup>(3)</sup>
<sup>(3)</sup>
<sup>(3)</sup>
<sup>(3)</sup>
<sup>(3)</sup>
<sup>(3)</sup>
<sup>(3)</sup>
<sup>(3)</sup>
<sup>(3)</sup>
<sup>(3)</sup>
<sup>(3)</sup>
<sup>(3)</sup>
<sup>(3)</sup>
<sup>(3)</sup>
<sup>(3)</sup>
<sup>(3)</sup>
<sup>(3)</sup>
<sup>(3)</sup>
<sup>(3)</sup>
<sup>(3)</sup>
<sup>(3)</sup>
<sup>(3)</sup>
<sup>(3)</sup>
<sup>(3)</sup>
<sup>(3)</sup>
<sup>(3)</sup>
<sup>(3)</sup>
<sup>(3)</sup>
<sup>(3)</sup>
<sup>(3)</sup>
<sup>(3)</sup>
<sup>(3)</sup>
<sup>(3)</sup>
<sup>(3)</sup>
<sup>(3)</sup>
<sup>(3)</sup>
<sup>(3)</sup>
<sup>(3)</sup>
<sup>(3)</sup>
<sup>(3)</sup>
<sup>(3)</sup>
<sup>(3)</sup>

# 6.1 Provjera funkcije

Prije puštanja u rad provjerite sljedeće:

- sve brtve su ispravno postavljene (na sklopu i na procesnom priključku)
- senzor je pravilno montiran i priključen
- sve ostale priključne točke sklopa su pravilno povezane ili odgovarajuće zapečaćene
- sve cijevi i/ili crijeva su u savršenom stanju
- jedinica za sprječavanje uklanjanja, ako se koristi, instalirana je na Cl.I Div.2 kabel.

# 6.2 Uključivanje uređaja

## 

#### Pogrešan redoslijed rada ventila tijekom puštanja u rad

To može dovesti do povećanog tlaka u sklopu i može oštetiti ili potpuno poremetiti rad senzora (gubitak kalibracije). To zauzvrat može prouzročiti štetu (drugim komponentama postrojenja, osoblju sustava za doziranje).

- ▶ Slijedite redoslijed rada u skladu s uputama u nastavku.
- Redovito podučavajte operativno osoblje i po potrebi priložite obavijest mjernoj točki.

#### **A** OPREZ

Ako se iglasti ventili u potpunosti odvrnu, medij može iscuriti.

Otvorite iglaste ventile za najviše tri okreta.

#### NAPOMENA

#### Redoslijed uključivanja iglastih ventila

Prvo otvorite iglasti ventil na izlazu, a zatim otvorite iglasti ventil na ulaznom modulu.

Iglasti ventil na izlazu uvijek treba biti otvoren tijekom rada i ne koristi se za konfiguriranje protoka.

Iglasti ventil na ulazu služi za konfiguriranje protoka.

## 6.2.1 Redoslijed uključivanja (bez separatora čestica)

1. Otvorite ventil na izlazu. Ventil se smije zatvoriti samo prilikom uklanjanja senzora kako bi se spriječio povratni protok medija.

2. Postavite protok preko igličastog ventila na ulazu.

## 6.2.2 Redoslijed uključivanja (sa separatorom čestica)

- 1. Otvorite ventil na izlazu. Ventil se smije zatvoriti samo prilikom uklanjanja senzora kako bi se spriječio povratni protok medija.
- 2. Lagano otvorite ventil na ulazu.

3. Postavite protok preko ventila na vrhu separatora čestica.

Ako u separatoru čestica ima zraka, postavku na ventilu na vrhu separatora treba promijeniti dok se zrak ne ispusti.

Više medija se ispušta kroz donji dio separatora čestica nego što teče kroz gornji dio. Protok u donjem dijelu može se smanjiti s ulaznim ventilom pod uvjetom da je i dalje zajamčen dovoljan protok kroz gornji dio.

# 7 Rad

## 

## Komprimirani mediji

Opasnost od ozljeda uslijed visokog tlaka, visokih temperatura ili kemijskih opasnosti u slučaju izlaženja procesnog medija.

 Nosite osobnu zaštitnu opremu koja se sastoji od zaštitnih rukavica, naočala i zaštitne odjeće.

# 7.1 Prilagodba uređaja za mjerenje uvjetima procesa

## 7.1.1 Protok

[] Koristite samo iglasti ventil na ulazu za konfiguriranje protoka.

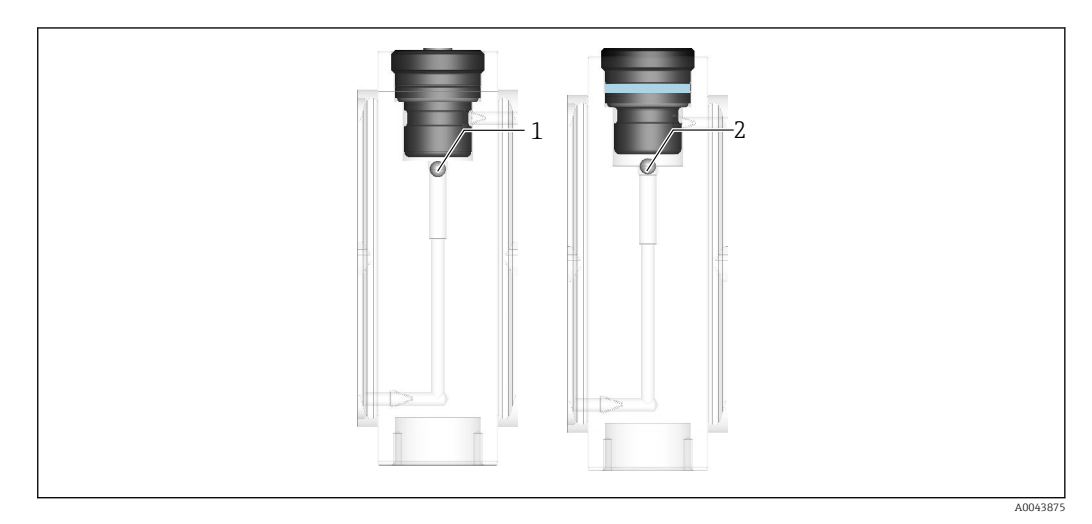

1 Položaj plovka za stopu protoka od 5 l/h (1.1 gal/h)

2 Položaj plovka za stopu protoka od 30 l/h (6.6 gal/h)

## 7.1.2 Provjetravanje tijekom rada

Sklop je dizajniran na takav način da se mjehurići zraka koji se ometaju ne mogu akumulirati u sklopu u normalnim radnim uvjetima. Svi mjehurići plina koji se stvaraju obično se ispuštaju protokom tekućine. Ako je međutim potrebno ručno odzračivanje, to se može učiniti na dva načina:

- Povećajte protok tekućine na kratko kako biste ispustili mjehuriće plina (obratite pažnju na rad ventila). Zatim se vratite na izvornu brzinu protoka.
- Oslobodite senzor pažljivo i u najmanjoj mogućoj mjeri kako bi se zrak u modulu senzora mogao istisnuti tekućinom. Zatim ponovno zategnite senzor.

# 7.2 Uzorkovanje

Ovisno o odabranom modulu, sklop se po želji može opremiti ventilom za uzorkovanje. Uzorak, na primjer za DPD test za kalibraciju senzora, uzima se kako slijedi:

- 1. Pažljivo otvorite ventil za uzorkovanje i isperite nekoliko sekundi.
  - └ Sakupite ovu količinu tekućine u odgovarajuću posudu i bacite.
- 2. Uzmite uzorak u prikladnu posudu.
- 3. Zatvorite ventil za uzorkovanje.
- 4. Provjerite postavku protoka / funkciju sklopa i po potrebi prilagodite.

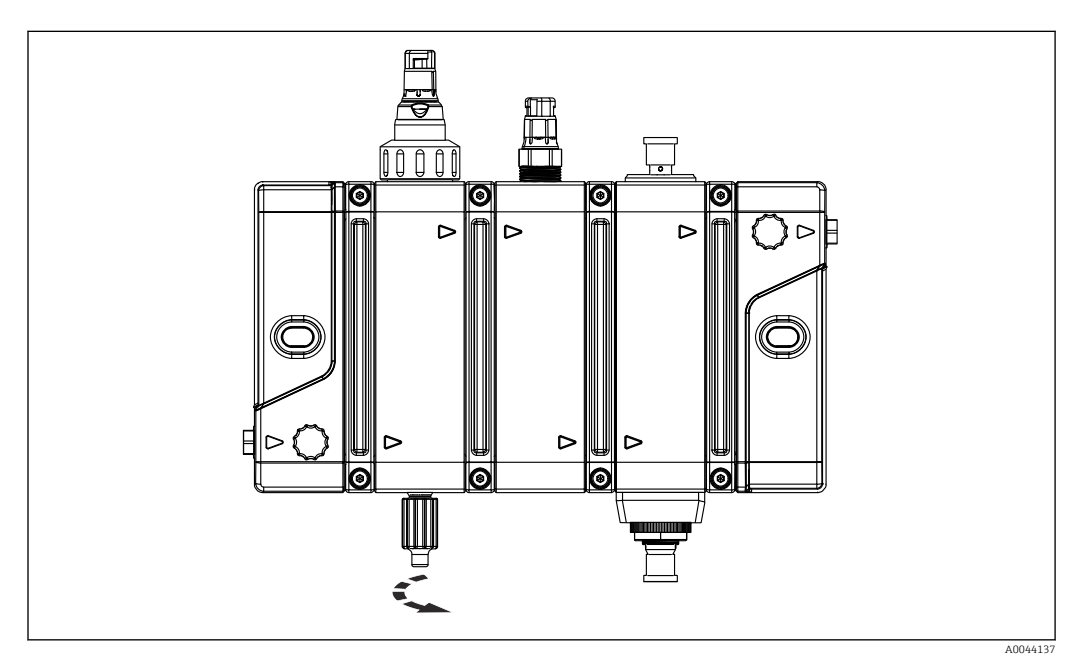

🖻 10 Zatvorite ventil za uzorkovanje

Smanjeni protok može uzrokovati fluktuaciju signala senzora tijekom uzorkovanja. To se odnosi na membranski prekrivene senzore za dezinfekciju i može se dogoditi u sljedećim slučajevima:

- u slučaju sklopova s niskim brzinama protoka od 5 l/h (1.1 gal/h) i/ili
- u slučaju velikih količina uzoraka ili dugih intervala ispiranja.

Očekivana odstupanja u signalu senzora od membranski prekrivenih senzora za dezinfekciju tijekom uzorkovanja (utvrđeno u laboratorijskim uvjetima)

| Varijanta protoka Q | Zapremina uzorka    | Odstupanje signala senzora |
|---------------------|---------------------|----------------------------|
| 5 l/h (1.1 gal/h)   | 10 ml (0.34 fl oz)  | Oko 3 %                    |
|                     | 50 ml (1.69 fl oz)  | Oko 20 %                   |
|                     | 100 ml (3.38 fl oz) | Oko 30 %                   |
| 30 l/h (6.6 gal/h)  | 10 ml (0.34 fl oz)  | Nema                       |
|                     | 50 ml (1.69 fl oz)  | Nema                       |
|                     | 100 ml (3.38 fl oz) | Oko 1 %                    |

#### Fluktuirajući signal senzora tijekom uzorkovanja

Ovisno o integraciji izmjerenih vrijednosti senzora u upravljački sustav više razine, fluktuacija signala senzora tijekom uzorkovanja može imati nepoželjne ili nedopustive posljedice, poput alarma ili pogrešnih kontrolnih postupaka i doziranja. Kako bi se to izbjeglo, vrijednosti senzora na odašiljaču mogu se postaviti na **HOLD** za vrijeme trajanja uzorkovanja. U ovom se slučaju uzorkovanje vrši na sljedeći način:

- Postavite izmjerene vrijednosti senzora na odašiljaču na HOLD.
   Slijedite upute za uporabu odašiljača.
- Pažljivo otvorite ventil za uzorkovanje i isperite nekoliko sekundi.
   Sakupite ovu količinu tekućine u odgovarajuću posudu i bacite.
- 3. Uzmite uzorak u prikladnu posudu.
- 4. Čvrsto zatvorite ventil za uzorkovanje.
- 5. Poništite **HOLD** status izmjerenih vrijednosti senzora na odašiljaču.
- 6. Provjerite postavku protoka / funkciju sklopa i po potrebi prilagodite.

# 8 Dijagnoza i rješavanje problema

# 8.1 Općenito uklanjanje smetnji

Kvarovi na točki mjerenja mogu utjecati ne samo na sklop već i na korištene senzore i odašiljače. Iz tog se razloga za dijagnostiku i rješavanje problema također moraju poštivati odgovarajuće upute za uporabu senzora i odašiljača.

Dijagnostika / rješavanje problema može se izvesti izravno na sklopu ili njegovoj integraciji procesa, kao i pomoću izmjerenih vrijednosti senzora i podataka prikazanih na odašiljaču na mjernom mjestu.

Ako se na sklopu koristi svjetlosni indikator statusa, moguće pogreške poput odsutnog protoka ili Namur F također se mogu lakše otkriti ( $\rightarrow \square 13$ ).

Obratite se servisnom odjelu ako ne možete sami ispraviti pogrešku.

| Problem                                                                           | Mogući uzrok                                                          | Testiranja i/ili korektivne mjere                                                                                                    |
|-----------------------------------------------------------------------------------|-----------------------------------------------------------------------|----------------------------------------------------------------------------------------------------|
| Nema protoka                                                                      | Zatvoreni ventili                                                     | <ul> <li>Otvorite ventil na izlaznom modulu</li> <li>Otvorite ventil na ulaznom modulu</li> <li>Provjerite postojeće ventile u priključku procesa<br/>(dovodni i odvodni vod)</li> </ul>                                                                             |
|                                                                                   | Blokirani filtar u<br>ulaznom vodu                                    | <ul> <li>Provjerite i, ako je potrebno, očistite ili zamijenite<br/>medij filtra</li> </ul>                                                                                                    |
|                                                                                   | Prljavi sklop / cijevi                                                | <ul> <li>Očistite sklop i, ako je potrebno, dovodni i odvodni vod</li> </ul>                                                                                                    |
|                                                                                   | Protutlak kroz povratni<br>vod je previsok                            | <ul> <li>Provjerite povratni vod, uklonite nepotrebni otpor<br/>protoka</li> <li>Ako je potrebno, skratite dužinu povratne linije ili je<br/>preusmjerite na drugi način</li> </ul>                                                                                  |
|                                                                                   | Pogrešno konfiguriran<br>ventil za smanjenje<br>tlaka u dovodnom vodu | <ul> <li>Provjerite i ispravite postavku tlaka na ventilu za<br/>smanjenje tlaka</li> </ul>                                                                                                    |
| Jako fluktuirajući<br>izmjereni signal<br>senzora prekrivenih<br>membranom        | Nedovoljan protok                                                     | <ul> <li>Provjerite konfiguraciju protoka</li> <li>Ponovno prilagodite protok na ventilu ulaznog modula</li> </ul>                                                                                                    |
|                                                                                   | Uzorkovanje je otvoreno<br>ili je u tijeku                            | <ul> <li>Zatvorite ventil za uzorkovanje</li> <li>Postavite izmjerene vrijednosti senzora na odašiljaču<br/>na HOLD za vrijeme uzorkovanja</li> <li>Nakon uzorkovanja otkažite HOLD na izmjerenim<br/>vrijednostima senzora na odašiljaču.</li> </ul>                |
| Zrak se usisava u sklop<br>kada je ventil za<br>uzorkovanje otvoren               | Povratni vod nagnut<br>prema dolje uzrokuje<br>negativni tlak         | <ul> <li>Povećajte protok na ventilu ulaznog modula na<br/>minimalni stupanj</li> <li>Smanjite protok na ventilu izlaznog modula</li> <li>Nakon uzorkovanja, vratite postavku protoka ili položaj<br/>ventila na početnu postavku</li> </ul>                         |
| Elektrolit u<br>membranski<br>prekrivenim senzorima<br>zahtijeva čestu<br>zamjenu | Protutlak u sklopu je<br>previsok                                     | <ul> <li>Provjerite položaj ventila na izlaznom modulu i po<br/>potrebi otvorite</li> <li>Provjerite povratni vod, uklonite nepotrebni otpor<br/>protoka</li> <li>Ako je potrebno, skratite dužinu povratne linije ili je<br/>preusmjerite na drugi način</li> </ul> |

# 8.2 Greške u montaži i integraciji procesa

# 9 Održavanje

# **A** OPREZ

## Opasnost uslijed nepravilnog održavanja

- Radove na održavanju sklopa koji ugrožava sigurnost pod tlakom smije izvoditi samo ovlašteno stručno osoblje.
- Ventil mora biti u skladu s izvornim tehničkim specifikacijama nakon svake aktivnosti održavanja. Moraju se poduzeti odgovarajuće mjere za provjeru i osiguravanje nepropusnosti.

## **A**OPREZ

## Opasnost od ozljede ako medij iscuri

- ▶ Prije svakog održavanja, provjerite je li procesna cijev bez tlaka, prazna i isprana.
- Sklop može sadržavati ostatak medija. Prije početka rada dovoljno isprati.

Sljedeće aktivnosti redovnog održavanja mogu biti potrebne na mjestu montaže ili mjerenja, ovisno o primjeni i uvjetima postupka:

- Provjera funkcije (nepropusnost i protok)
- Čišćenje sklopa
- Čišćenje, zamjena ili kalibracija senzora
- Zamjena brtvi

# 9.1 Plan održavanja

Navedeni intervali služe kao vodilja. Za teške postupke ili ambijentalne uvjete, preporučuje se da se interval u skladu s tim skrati. Intervali čišćenja senzora i sklopa ovise o mediju.

| Prozor                                            | Radovi održavanja                                                                                                    |  |
|---------------------------------------------------|----------------------------------------------------------------------------------------------------|--|
| Mjesečno                                          | <ul> <li>Provjerite jesu li procesne veze nepropusne</li> </ul>                                                          |  |
|                                                   | 1. Uklonite senzor i provjerite ima li naslaga.                                                                          |  |
|                                                   | 2. Ako su prisutne naslage, provjerite ciklus čišćenja (sredstva za čišćenje, temperaturu, trajanje, zapreminu protoka). |  |
| Prema potrebi, svake dvije godine ili<br>godišnje | <ul> <li>Zamijenite brtve u dodiru s medijem kada koristite visoko<br/>koncentrirana sredstva za čišćenje.</li> </ul>    |  |

# 9.2 Radovi održavanja

## 9.2.1 Isključivanje iz pogona

#### **A**OPREZ

#### Komprimirani mediji

Opasnost od ozljeda uslijed visokog tlaka, visokih temperatura ili kemijskih opasnosti u slučaju izlaženja procesnog medija.

- Nosite osobnu zaštitnu opremu koja se sastoji od zaštitnih rukavica, naočala i zaštitne odjeće.
- Radove na održavanju ili popravci sklopa izvodite samo kad nije pod tlakom, ohlađen i ispran.

#### **A** OPREZ

#### Pogrešan redoslijed rada ventila tijekom prekida rada

To može dovesti do povećanog tlaka u sklopu i može oštetiti ili potpuno poremetiti rad senzora (gubitak kalibracije). To zauzvrat može prouzročiti štetu (drugim komponentama postrojenja, osoblju sustava za doziranje).

- Slijedite redoslijed rada u skladu s redoslijedom isključivanja.
- Redovito podučavajte operativno osoblje i po potrebi priložite obavijest mjernoj točki.

#### Redoslijed isključivanja (bez separatora čestica)

Da biste isključili ili zaustavili protok na mjernoj točki, postupite na sljedeći način:

- 1. Zatvorite ventil na ulazu.
- 2. Zatvorite ventil na izlazu.
- 3. Pažljivo otvorite ventil za uzorkovanje ili olabavite senzor kako biste smanjili tlak u sklopu.
- Ako je mjerna točka privremeno isključena, a senzori trebaju ostati u sklopu, pobrinite se da u sklopu bude dovoljno medija (vode) i da se senzori ne isuše. U tu svrhu ventile na ulazu i izlazu sklopa držite zatvorenima.

#### Redoslijed isključivanja (sa separatorom čestica)

Da biste isključili ili zaustavili protok na mjernoj točki, postupite na sljedeći način:

- 1. Zatvorite ventil na vrhu separatora čestica.
- 2. Zatvorite ventil na ulazu u sklop.
- 3. Zatvorite ventil na izlazu.
- 4. Pažljivo otvorite ventil za uzorkovanje ili olabavite senzor kako biste smanjili tlak u sklopu.
- Ako je mjerna točka privremeno isključena, a senzori trebaju ostati u sklopu, pobrinite se da u sklopu bude dovoljno medija (vode) i da se senzori ne isuše. U tu svrhu ventile na ulazu i izlazu sklopa držite zatvorenima.

## 9.2.2 Pražnjenje

Skinite sklop iz upotrebe prije pražnjenja ( $\rightarrow \square 48$ ).

Pražnjenje se može izvesti sigurno na različitim mjestima ili na različite načine:

#### Na mjestu ugradnje

1. Otvorite ventil za uzorkovanje.

- 2. Otvorite utor za senzor ili izlazni priključak, ovisno o tome što se nalazi dalje od ventila.

3. Prikupite procesni medij na ventilu za uzorkovanje.

Ili:

Učinak negativnog tlaka može se koristiti za izlazne vodove koji imaju otvoreni kraj i nagib prema dolje.

1. Otvorite izlazni ventil.

2. Otvorite ventil za uzorkovanje.

└ Medij se ispušta preko izlaznog voda.

#### Na pripremljenom radnom mjestu (npr. sa sabirnim bazenom ili odvodom)

- 1. Odvojite sklop od procesnog priključka.
- 2. Skinite sklop iz zidnog držača.
- 3. Otvorite ulazni i izlazni ventil, utore za senzore i ventil za uzorkovanje na pripremljenoj radnoj stanici.
  - ← Prikupite tekućinu koja curi na odgovarajući način.

Količina tekućine koja preostaje u sklopu ovisi o verziji modula.

Ovisno o verziji modula, pražnjenje omogućuje smanjenje sadržaja tekućine u sklopu na sljedeće eksperimentalno određene vrijednosti:

| Verzija modula                                                | Dezinfekcija + pH +<br>indikacija protoka | Dezinfekcija + pH + ORP<br>+ indikacija protoka | 2x dezinfekcija + 2x pH +<br>vodljivost + indikacija stope<br>protoka |
|---------------------------------------------------------------|-------------------------------------------|-------------------------------------------------|-----------------------------------------------------------------------|
| Zapremina medija sa<br>senzorima                              | 25 ml (0.85 fl oz)                        | 30 ml (1.01 fl oz)                              | 60 ml (2.03 fl oz)                                                    |
| Zapremina medija koji<br>ostaje nakon pražnjenja<br>senzorima | 9 ml (0.3 fl oz)                          | 13 ml (0.44 fl oz)                              | 19 ml (0.64 fl oz)                                                    |

## 9.2.3 Ispiranje

Ovisno o procesnom mediju, potrebno je ispiranje kako bi se smanjile ili uklonile moguće kemijske opasnosti.

Prije ispiranja, sklop se mora izvaditi iz pogona ( $\rightarrow \square 48$ ) i isprazniti ( $\rightarrow \square 48$ ).

Ispiranje se može izvesti sigurno na različitim mjestima ili na različite načine:

#### Na mjestu ugradnje

- 1. Priključite vod za medij za ispiranje na ulazni modul sklopa.
- 2. Otvorite ulazni i izlazni ventil.

3. Provedite ispiranje.

4. Usmjerite medij ispiranje u uobičajeni izlaz.

Protok medija za ispiranje ne smije prelaziti specifikacije sklopa.

#### Na pripremljenom radnom mjestu (npr. sa sabirnim bazenom ili odvodom)

1. Priključite vod za ispiranje na ulazni modul isušenog sklopa.

2. Otvorite ulazni i izlazni ventil.

3. Isperite sklop.

4. Skupite tekućinu koja je istekla.

## 9.2.4 Čišćenje sklopa i senzora

Po potrebi redovito čistite sklop i senzor. Učestalost i intenzitet čišćenja ovise o mediju. Čišćenje površina sklopa i senzora u kontaktu s medijem može se izvršiti ručno ili automatski ( $\rightarrow \square 22$ ).

Preporučuju se sljedeće metode i sredstva za čišćenje:

- 1. Uklonite laku prljavštinu i obraštaj krpom navlaženom odgovarajućim sredstvima za čišćenje.
- 2. Teška zaprljanja uklonite mekom četkom i prikladnim sredstvom za čišćenje.
- **3.** Za vrlo tvrdu prljavštinu natopite dijelove u otopinu za čišćenje. Zatim očistite dijelove četkom.

#### Sredstvo za čišćenje

Odabir sredstva za čišćenje ovisi o stupnju i vrsti kontaminacije. Najčešće vrste onečišćenja i odgovarajuća sredstva za čišćenje navedeni su u sljedećoj tablici.

| Vrsta prljanja                                                                          | Sredstvo za čišćenje                                               |
|-----------------------------------------------------------------------------------------|--------------------------------------------------------------------|
| Masti i ulja                                                                            | Topla voda ili u vodi topiva organska otapala (npr.<br>etanol)     |
| Naslage kamenca, naslage<br>metalnog hidroksida, biološke<br>naslage otporne na otopine | Otprilike 3% klorovodika                                           |
| Naslage sulfida                                                                         | Mješavina od 3%-tne solne kiseline i tiokarbamida<br>(uobičajeno)  |
| Naslage proteina                                                                        | Mješavina od 3%-tne solne kiseline i pepsina<br>(uobičajeno)       |
| Niti, lebdeće tvari                                                                     | Komprimirana voda, eventualno sredstva koja djeluju<br>na površine |
| Slabe biološke naslage                                                                  | Komprimirana voda                                                  |

## 

#### Otapala

Otapala su štetna za zdravlje, mogu uništiti plastične komponente senzora, a sumnja se i na kancerogene tvari (npr. kloroform)!

Nemojte koristiti nikakva organska otapala koja sadrže halogen ili aceton.

#### NAPOMENA

#### Mediji koji sadrže surfaktante

Oštećenja na membrani senzora!

 Membrana senzora ne smije doći u dodir sa sredstvima koja sadrže površinski aktivne tvari.

#### NAPOMENA

#### Izopropanol

Napada PMMA!

Nemojte koristiti izopropanol.

#### Ručno čišćenje

Za ručno čišćenje sklopa postupite na sljedeći način:

- 1. Uklonite mjernu točku (→ 🖺 48).
- 2. Isperite i ispraznite sklop prema potrebi.
- 3. Uklonite senzore.

4. Očistite sklop.

- 5. Ugradite senzore.
- 6. Uključite mjernu točku (→ 🗎 41), posebno pazeći na nepropusnost.

👔 Za detaljne informacije o "Čišćenju senzora", pogledajte Upute za uporabu senzora.

## 9.2.5 Kalibracija ili zamjena senzora

Za detaljne informacije o "Kalibriranju senzora", pogledajte Upute za uporabu senzora.

## **A**OPREZ

Kada uklanjate senzor sa staklenom osovinom, staklo se može razbiti.

Opasnost od ozljeda zbog iverja stakla!

 Pri rukovanju s ovim senzorima uvijek nosite zaštitne naočale i odgovarajuće zaštitne rukavice.

Za zamjenu ili uklanjanje senzora, npr. za vanjsku kalibraciju ili održavanje postupite na sljedeći način:

- 1. Isključite mjerno mjesto ( $\rightarrow \triangleq 48$ ).
- 2. Isperite i ocijedite sklop prema potrebi ( $\rightarrow \cong 48$ ).
- 3. Uklonite kabel ili konektor sa senzora.
- 4. Odvijte maticu spojnice ili izravno odvrnite senzor.
- 5. Izvucite senzor kroz otvor u sklopu.
- 6. Ugradite kalibrirane ili nove senzore.
- 7. Priključite kabel ili konektor.
- 8. Stavite mjernu točku u pogon (→ 🗎 41), obraćajući posebnu pozornost na nepropusnost.

# 9.2.6 Zamjena brtvila u ventilima, procesnim adapterima, čepovima i senzorima

Brtve u ventilima, procesnim adapterima, čepovima i senzorima mogu se jednostavno zamijeniti demontažom odgovarajućih komponenata. Brtve se također mogu zamijeniti dok je sklop na mjestu montiranja. Da biste to učinili, postupite na sljedeći način:

- 1. Uklonite mjernu točku (→ 🖺 48).
- 2. Isperite i ispraznite sklop prema potrebi  $\rightarrow \cong 48$ .
- 3. Uklonite relevantne komponente.
- 4. Zamijenite brtve.
- 5. Ugradite komponente.
- 6. Uključite mjernu točku (→ 🗎 41), posebno pazeći na nepropusnost.

Iglasti ventili na ulazu i izlazu se mogu rastaviti samo ako je u proces integriran sklop s dodatnim ventilima.

## 9.2.7 Zamjena brtvi i čišćenje između modula

Brtve modula se nalaze u kanalu između modula. Da biste ih zamijenili, sklop se mora rastaviti na kopčama, a zatim pravilno sastaviti. Da biste to učinili, postupite na sljedeći način:

- 1. Isključite mjerno mjesto ( $\rightarrow \square 48$ ).
- **2.** Isperite i ocijedite sklop prema potrebi ( $\rightarrow \cong 48$ ).
- 3. Odvojite sklop od procesa.
- 4. Uklonite sklop sa zidne ugradnje ( $\rightarrow \square 53$ ).
- **5.** Pomoću kopči razdvojite sklop u module ( $\rightarrow \square$  52).
- 6. Zamijenite ili očistite brtve.
- 7. Očistite površine brtvi modula prije umetanja novih brtvi.
- 8. Upotrijebite kopče za ponovno sastavljanje modula u sklop.

Molimo uvažite sljedeće točke:

- Obratite pažnju na ispravan položaj modula (orijentacija, položaj, redoslijed).
- Idealno je montiranje sklopa u ležećem bočnom položaju tako da se brtva može umetnuti ravno u utor za pričvršćivanje.
- Pripazite da se brtva ne pomakne prilikom pričvršćivanja sljedećeg modula.
- Ravnomjerno zategnite vijke zakretnim momentom od 2,5  $\pm$  0,5 Nm.
- Vizualno pregledajte kopče. Kada se pravilno ugrade, između njih ne smije biti praznina.
- 9. Unaprijed izvršite test curenja pri niskom tlaku vode, s ugrađenim slijepim čepovima ili čepovima bez senzora.
- 10. Ponovo montirajte sklop na zid.
- 11. Priključite sklop na proces.
- Stavite mjernu točku u pogon (→ 
   <sup>(⇒)</sup> 41), obraćajući posebnu pozornost na nepropusnost.

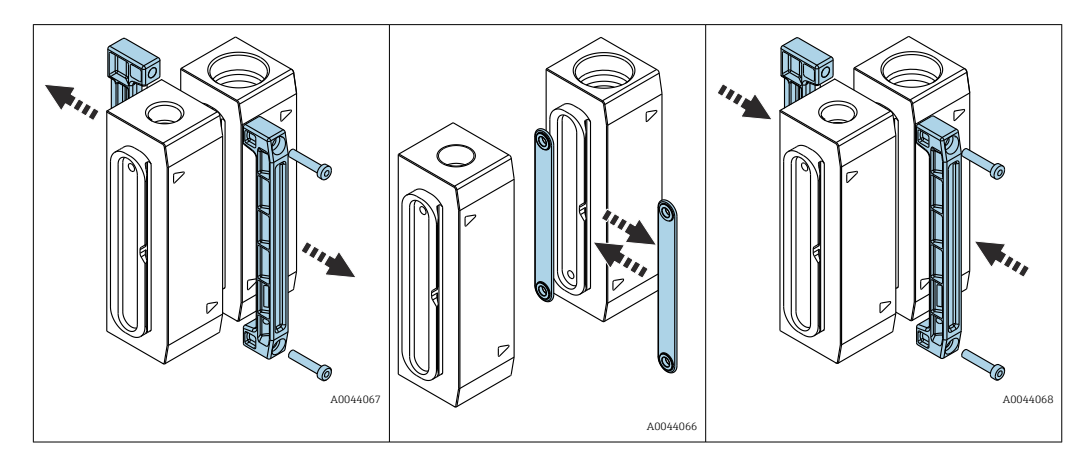

Postoje dvije različite verzije brtve modula:

- Brtva s izbušenom rupom
- Brtve s kanalom.

Ispravan odabir brtve ovisi o smjeru protoka susjednih modula u svakom pojedinom slučaju. Smjer protoka označen je strelicom.

- Brtvu s kanalom treba koristiti ako su strelice susjednih polovica modula pomaknute jedna prema drugoj u svakom slučaju  $\rightarrow extsf{B} 53$

A004406

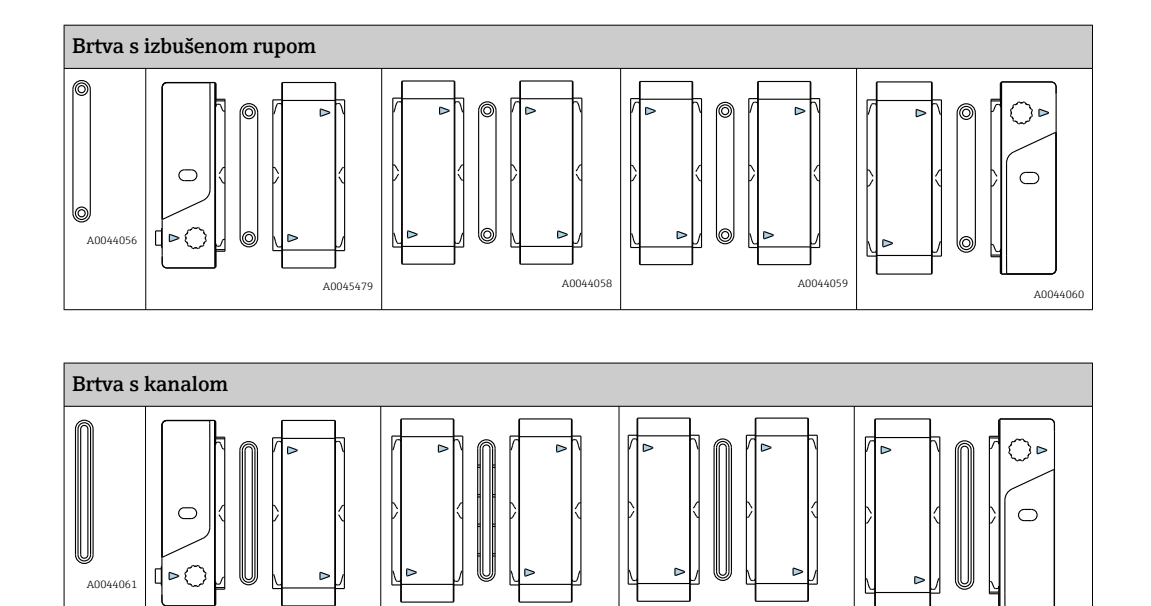

Funkcija protoka sklopa ovisi o pravilnoj uporabi brtvi koje su prikladne za susjedne module. Nepravilno umetnuta brtva može dovesti do začepljenja protoka. To se može otkriti tijekom ispitivanja protoka ili tijekom puštanja u pogon.

A0044063

A004

## 9.2.8 Čišćenje senzora

1. Prije kalibracije, ako je na površini vidljiva nečistoća.

A0044062

- 2. Redovito tijekom rada.
- 3. Prije povratka na popravak.

Za detaljne informacije o "Čišćenju senzora", pogledajte Upute za uporabu senzora.

# 9.3 Rastavljanje (npr. za modifikaciju ili čišćenje)

## NAPOMENA

## Uređaj se može oštetiti ako padne

▶ Prilikom izvlačenja sklopa prema gore i iz držača, osigurajte ga da ne padne.

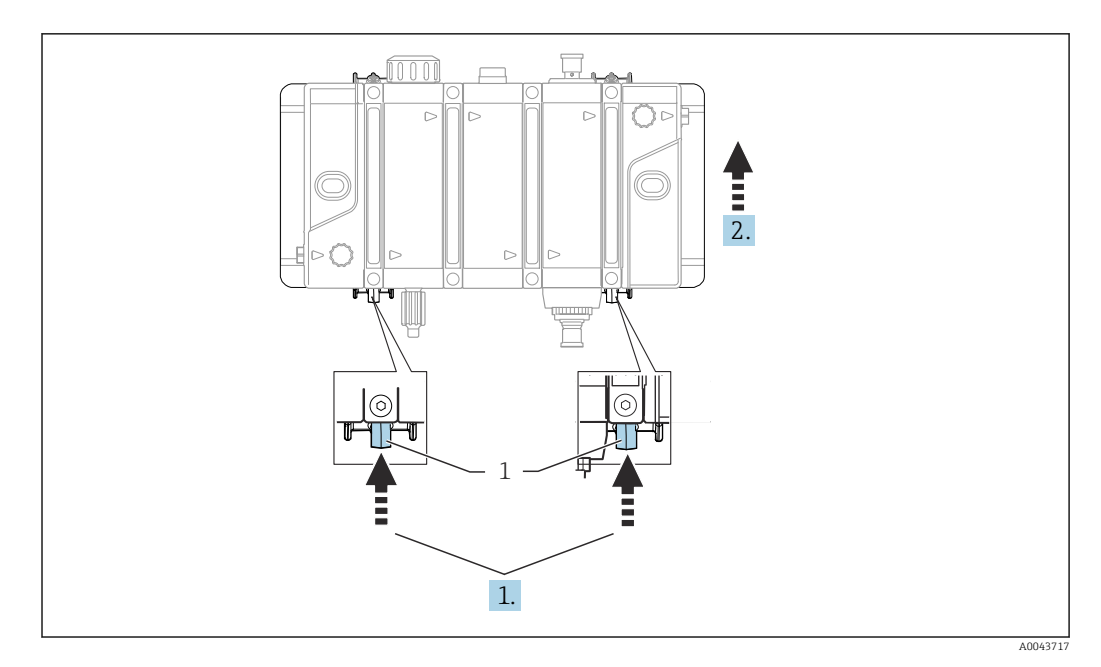

1 Zatvor

1. Držite pritisnute zatvore.

2. Gurnite sklop prema gore i iz držača.

# 10 Popravak

## 

Nepravilan popravak

Opasnost zbog oštećenja uređaja!

- Bilo kakvu štetu na sklopu koja ugrožava sigurnost tlaka mora popravljati samo ovlašteno i kvalificirano osoblje.
- Sklop mora biti u skladu s izvornim tehničkim specifikacijama nakon radova na popravku. Moraju se poduzeti odgovarajuće mjere za provjeru i osiguravanje nepropusnosti.
- ► Zamijenite sve druge oštećene dijelove odmah.

# 10.1 Rezervni dijelovi

Za detaljnije informacije o kompletu rezervnih dijelova molimo referirajte se "Spare Part Finding Tool (alat za pronalazak rezervnih dijelova)" na internetskoj stranici:

www.endress.com/spareparts\_consumables

Rezervni dijelovi za određeni proizvod mogu se naručiti putem strukture za naručivanje rezervnih dijelova "XPC0014".

| Opis i sadržaj                                                                                           | Narudžba br. |
|----------------------------------------------------------------------------------------------------|--------------|
| Komplet prekidača protoka CYA27, nije Ex                                                                 | 71486835     |
| Komplet prekidača protoka CYA27, Ex Cl. I Div. 2                                                         | 71486836     |
| Komplet ventila za uzorkovanje CYA27 PVC                                                                 | 71486839     |
| Komplet ventila za uzorkovanje CYA27 PVDF                                                                | 71486841     |
| Komplet svjetlosnog indikatora statusa CYA27                                                             | 71486843     |
| Komplet priključka za potencijalno podudaranje CYA27                                                     | 71486844     |
| Komplet za montažu na zid CYA27                                                                          | 71486845     |
| Komplet cijevi + kompleta za montažu na šine CYA27                                                       | 71472188     |
| Komplet it CYA27 2x adapter G1/4-G1/8 PVC<br>G1/8 unutarnji navoj s O-prstenom FKM                       | 71486849     |
| Komplet CYA27 2x adapter G1/4-G1/2 PVC<br>G1/2 unutarnji navoj s O-prstenom FKM                          | 71486850     |
| Komplet CYA27 2x adapter G1/4-NPT1/4 PVC<br>NPT1/4 unutarnji navoj s O-prstenom FKM                      | 71486852     |
| Komplet CYA27 2x adapter G1/4-NPT1/2 PVC<br>NPT1/2 unutarnji navoj s O-prstenom FKM                      | 71486855     |
| Komplet CYA27 2x adapter G1/4-G1/8 PVDF<br>G1/8 unutarnji navoj s O-prstenom FKM                         | 71486857     |
| Komplet CYA27 2x adapter G1/4-G1/2 PVDF<br>G1/2 unutarnji navoj s O-prstenom FKM                         | 71486858     |
| Komplet CYA27 2x adapter G1/4-NPT1/4 PVDF<br>NPT1/4 unutarnji navoj s O-prstenom FKM                     | 71486860     |
| Komplet CYA27 2x adapter G1/4-NPT1/2 PVDF<br>NPT1/2 unutarnji navoj s O-prstenom FKM                     | 71486863     |
| Komplet CYA27 2x adapter G1/4-6mm OD PVDF<br>Priključak za crijevo od 6 mm OD/ 4 mm, ID s O-prstenom FKM | 71486865     |
| Komplet CYA27 2x adapter G1/4-8mm OD PVDF<br>Priključak za crijevo od 8 mm OD/ 6 mm, ID s O-prstenom FKM | 71486867     |
| Komplet CYA27 2x adapter G1/4-12 mm PVC<br>Mlaznica za crijevo od 12 mm OD s O-prstenom FKM              | 71486871     |

| Opis i sadržaj                                                                                | Narudžba br. |
|-----------------------------------------------------------------------------------------------|--------------|
| Komplet CYA27, kabel od 10 m, nije Ex<br>za prekidač protoka ili svjetlosni indikator statusa | 71486872     |
| Komplet CYA27, kabel od 10 m, Ex<br>za prekidač protoka Cl. I Div.2                           | 71486877     |
| Komplet seta alata CYA27                                                                      | 71486881     |
| Komplet seta četki za čišćenje CYA27                                                          | 71486882     |
| Komplet seta brtvi CYA27                                                                      | 71486884     |
| Komplet CYA27 2x ručni ulaz/izlaz za ventil PVC                                               | 71486885     |
| Komplet CYA27 2x ručni ulaz/izlaz za ventil PVDF                                              | 71488273     |
| Komplet stezaljke za modul sa vijcima CYA27<br>s pandanom za ugradnju na zid                  | 71486888     |
| Komplet seta slijepih čepova CYA27                                                            | 71486889     |
| Komplet 2x rezervnog protočnog tijela CYA27                                                   | 71486892     |

# 10.2 Povrat

Uređaj se vraća ako su potrebni popravci ili tvornička kalibracija ili ako je naručen odnosno isporučen nepravilan uređaj. Prema zakonskim odredbama, tvrtka Endress+Hauser, kao tvrtka s ISO certifikatom je obavezna slijediti određene postupke kod obrade vraćenih proizvoda koji su bili u kontaktu s medijem.

Da biste osigurali brz, siguran i profesionalan povrat uređaja:

 Informacije o postupku i uvjetima za vraćanje uređaja potražite na web mjestu www.endress.com/support/return-material.

# 10.3 Odlaganje

U ovom proizvodu su možda korištene elektroničke komponente. Proizvod se mora zbrinuti kao elektronički otpad.

▶ Uvažite lokalne propise.

# X

Ako se to zahtijeva Direktivom 2012/19/EU o otpadnoj električnoj i elektroničkoj opremi (WEEE), proizvod je označen simbolom opasnosti kako bi se smanjilo odlaganje WEEE kao nerazvrstanog komunalnog otpada. Ne odlažite proizvode koji nose ovu oznaku kao nesortirani komunalni otpad. Umjesto toga, vratite ih proizvođaču na odlaganje pod primjenjivim uvjetima.

# 11 Dodatna oprema

Sljedeća dodatna oprema je najvažnija dodatna oprema koja je bila dostupna u trenutku izdavanje ovog dokumenta.

Navedena dodatna oprema tehnički je kompatibilna s proizvodom u uputama.

- Moguća su ograničenja vezana uz primjenu kombinacije proizvoda.
   Osigurajte usklađenost mjerne točke s aplikacijom. To je odgovornost operatera mjerne točke.
- 2. Obratite pozornost na informacije u uputama za sve proizvode, osobito na tehničke podatke.
- **3.** Za dodatnu opremu koja nije navedena ovdje molimo kontaktirajte servis ili distribucijski centar.

# 11.1 Dodatna oprema specifična za uređaj

# 11.1.1 Peristaltička pumpa za doziranje

Komplet pumpe za doziranje CYA27 0,1-22 ml/min: br. narudžbe 71621627 Održavanje kompleta pumpe CYA27 0,1-22 ml/min: br. narudžbe 71621629 Komplet pumpe za doziranje CYA27 1-200 ml/min: br. narudžbe 71610954 Održavanje kompleta pumpe CYA27 1-200 ml/min: br. narudžbe 71610955 Ko0mplet usisne cijevi pumpe za doziranje CYA27: br. narudžbe 71610956

## 11.1.2 Senzori za dezinfekciju

#### Memosens CCS50E

- Amperometrijski senzor prekriven membranom za klor dioksid
- S Memosens tehnologijom
- Konfigurator proizvoda na stranici proizvoda: www.endress.com/ccs50e

Tehničke informacije TI01353C

#### Memosens CCS51

- Senzor za mjerenje dostupnog klora
- Konfigurator proizvoda na stranici proizvoda: www.endress.com/ccs51ili

Tehničke informacije TI01424C (CCS51)

#### Memosens CCS51E

- Senzor za mjerenje dostupnog klora
- Konfigurator proizvoda na stranici proizvoda: www.endress.com/ccs51e

Tehničke informacije TI01423C

#### Memosens CCS55E

- Senzor za mjerenje slobodnog broma
- S Memosens tehnologijom
- Konfigurator proizvoda na stranici proizvoda: www.endress.com/ccs55e

Tehničke informacije TI01423C

#### Memosens CCS58E

- Senzor za određivanje ozona
- S Memosens tehnologijom
- Konfigurator proizvoda na stranici proizvoda: www.endress.com/ccs58e

Tehničke informacije TI01583C

## 11.1.3 pH senzori

#### Memosens CPS31E

- pH senzor za standardnu primjenu u pitkoj vodi i vodi u bazenima
- Digitalno s Memosens 2.0 tehnologijom
- Konfigurator proizvoda na stranici proizvoda: www.endress.com/cps31e

Tehničke informacije TI01574C

### Memosens CPS11E

- pH senzor za standardne primjene u procesima i inženjerstvu zaštite okoliša
- Digitalno s Memosens 2.0 tehnologijom
- Konfigurator proizvoda na stranici proizvoda: www.endress.com/cps11e

Tehničke informacije TI01493C

#### Memosens CPS41E

- pH senzor za procesnu tehnologiju
- S keramičkim spojem i KCl tekućim elektrolitom
- Digitalno s Memosens 2.0 tehnologijom
- Konfigurator proizvoda na stranici proizvoda: www.endress.com/cps41e

Tehničke informacije TI01495C

## 11.1.4 ORP senzori

#### Memosens CPS12E

- ORP senzor za standardne primjene u procesima i inženjerstvu zaštite okoliša
- Digitalno s Memosens 2.0 tehnologijom
- Konfigurator proizvoda na stranici proizvoda: www.endress.com/cps12e

Tehničke informacije TI01494C

## 11.1.5 Kombinovani pH/ORP senzori

#### Memosens CPS16E

- pH/ORP senzor za standardne primjene u procesima i inženjerstvu zaštite okoliša
- Digitalno s Memosens 2.0 tehnologijom
- Konfigurator proizvoda na stranici proizvoda: www.endress.com/cps16e

Tehničke informacije TI01600C

#### Memosens CPS76E

- pH/ORP senzor za tehnologiju procesa
- Digitalno s Memosens 2.0 tehnologijom
- Konfigurator proizvoda na stranici proizvoda: www.endress.com/cps76e

Tehničke informacije TI01601C

## 11.1.6 Provodljivi senzor

## Memosens CLS82E

- Senzor sa četiri elektrode
- S Memosens tehnologijom
- Konfigurator proizvoda na stranici proizvoda: www.endress.com/cls82e

👔 Tehničke informacije TI01529C

# 11.1.7 Senzori za kisik

#### Oxymax COS22E

- Senzor koji se može sterilizirati za otopljeni kisik
- Digitalno s Memosens 2.0 tehnologijom
- Konfigurator proizvoda na stranici proizvoda: www.endress.com/cos22e

👔 Tehničke informacije TI00446C

#### Memosens COS81E

- Higijenski optički senzor kisika s maksimalnom stabilnošću mjerenja tijekom više ciklusa sterilizacije
- Digitalno s Memosens 2.0 tehnologijom
- Konfigurator proizvoda na stranici proizvoda: www.endress.com/cos81e

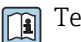

Tehničke informacije TI01558C

# 12 Tehnički podaci

# 12.1 Energetska opskrba

| Specifikacija kabela     | Pribor za kabele 10 m (32.8 ft), M12 ravna utičnica, verzija s 5 iglica<br>Pribor za Ex (US) CL.1 Div.2 kabele 10 m (32.8 ft), M12 ravna utičnica, verzija s 4 iglice                                                                                                    |  |  |  |
|--------------------------|----------------------------------------------------------------------------------------------------|--|--|--|
|                          | 12.2 Karakteristike performansi                                                                                                    |  |  |  |
| Referentni uvjeti        | 20 °C (68 °F)                                                                                                    |  |  |  |
|                          | 12.3 Okoliš                                                                                                    |  |  |  |
| Sobna temperatura        | -20 do 60 °C (-4 do 140 °F) Pri temperatura a okoline ispod 0 °C (32 °F), temperatura medija mora biti najmanje 5 °C (41 °F), a dovodni i povratni vodovi moraju biti izolirani.          Image: transform of the second second s |  |  |  |
| Temperatura skladištenja | -20 do 60 °C (-4 do 140 °F)                                                                                                    |  |  |  |
| Stupanj zaštite          | <ul> <li>Prekidač za protok: IP67</li> <li>Svjetlosni indikator statusa: IP66/67</li> </ul>                                                                                                    |  |  |  |

# 12.4 Proces

Raspon temperature 0 do 60 °C (32 do 140 °F), bez smrzavanja procesa

Raspon procesnog tlaka

0 do 4 bara (0 do 58 psi) relativno

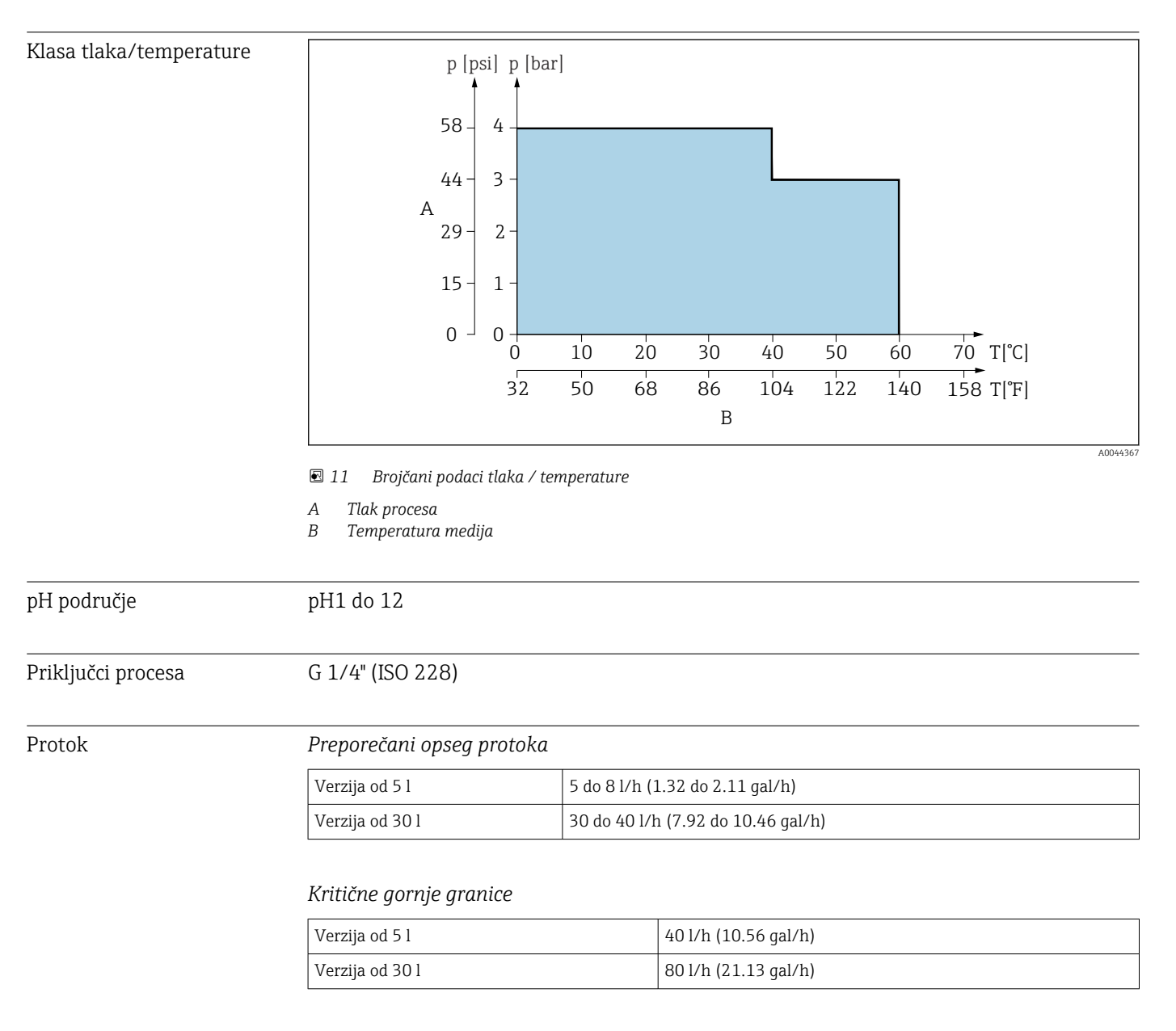

Iznad specificirane stope protoka, tlak u sklopu može premašiti specifikacijske granice senzora.

# 12.5 Konstruktivna izvedba

→ 🗎 14

Težina

| Broj modula                                                      | 1                   | 2                   | 3                   | 4                   | 5                   | 6                   |
|------------------------------------------------------------------|---------------------|---------------------|---------------------|---------------------|---------------------|---------------------|
| Težina u kg (lb)<br>maks. težina ovisno o<br>verziji bez senzora | 0.9 kg<br>(1.98 lb) | 1.5 kg<br>(3.31 lb) | 2.1 kg<br>(4.63 lb) | 2.7 kg<br>(5.95 lb) | 3.3 kg<br>(7.28 lb) | 3.8 kg<br>(8.38 lb) |

Pribor za montažu na zid: 1.3 kg (2.87 lb)

Pribor za montažu na cijevi (uključujući zidni nosač): 2.2 kg (4.85 lb)

#### Materijali

| U kontaktu s medijem                   |                                                                                          |
|----------------------------------------|------------------------------------------------------------------------------------------|
| Sklop:                                 | PMMA (moduli)<br>PVDF za ulazne i izlazne module                                         |
| Brtve:                                 | FPM (FKM)<br>Crna smjesa u kombinaciji s PVDF-om<br>Zelena smjesa u kombinaciji s PVC-om |
| Čepovi, adapteri, ventili:             | PVC/POM ili PVDF                                                                         |
| Plovci:                                | Titanij                                                                                  |
| Mjerač protoka:                        | PVDF                                                                                     |
| Veza za izjednačavanje<br>potencijala: | 1.4404/1.4571 (316L/316TI) (nehrđajući Cr-Ni čelik)                                      |

| Nije u kontaktu s medijem                     |               |
|-----------------------------------------------|---------------|
| Obujmice, zidni držač, ulazni i izlazni modul | PBT-GF20/GF30 |

#### Materijali koji nisu u kontaktu s medijem

## Obveza davanja informacija u skladu s čl. 33 REACH regulacije (EU br. 1907/2006):

Korišteni PVC (tvrdi) sadrži više od 0,1% sljedeće tvari: dioktiltinska jedinjenja (DOTE) CAS broj: 15571-58-1. Nisu potrebne posebne mjere predostrožnosti prilikom rukovanja predmetom, jer je tvar čvrsto ugrađena u plastiku i ne oslobađa se ako se koristi kako je predviđeno.

| Prekidač za protok | Turck, BI8-M18-AP6X-H1141         |                   |  |
|--------------------|-----------------------------------|-------------------|--|
|                    | Područje primjene                 | Neopasno područje |  |
|                    | Uključivanje značajku<br>elementa | NAMUR NC kontakt  |  |
|                    | Princip elementa<br>prebacivanja  | Induktivno        |  |
|                    | Materijal kućišta                 | Mesing, kromiran  |  |

| Turck, BI8-M18-AP6X-H1141/S1751   |                                 |  |
|-----------------------------------|---------------------------------|--|
| Područje primjene                 | Opasno područje CSA Cl. I Div.2 |  |
| Uključivanje značajku<br>elementa | NAMUR NC kontakt                |  |
| Princip elementa<br>prebacivanja  | Induktivno                      |  |
| Materijal kućišta                 | Mesing, kromiran                |  |

| Mjerenje protoka | BIO-TECH, FCH-mPVDF |                               |  |
|------------------|---------------------|-------------------------------|--|
|                  | Područje primjene   | Neopasno područje             |  |
|                  | Princip mjerenja    | Mjerenje pulsa, Hallov senzor |  |
|                  | Frekvencija pulsa   | Induktivno                    |  |
|                  | Materijal           | PVDF                          |  |

Statusna svjetla

| Turck, K30L2RGB7Q |                   |
|-------------------|-------------------|
| Područje primjene | Neopasno područje |

# Kazalo

# D

| Demontaža sklopa5Dijagnoza4Dimenzije1Dodatna oprema5                                                                                                    | 52<br>16<br>14                                                                                                    |
|----------------------------------------------------------------------------------------------------|----------------------------------------------------------------------------------------------------|
| I<br>Identifikacija proizvoda                                                                                                    | 1                                                                                                    |
| <b>K</b><br>Korištenje                                                                                                    | 5                                                                                                    |
| MMjerenje protokaMontiranjeMontiranje na zid                                                                                                    | 53<br>13<br>16                                                                                                    |
| <b>O</b><br>Odlaganje                                                                                                    | 6<br>17<br>12                                                                                                    |
| PPlan održavanja4Pločica s oznakom tipa1Popravak5Postavljanje1Povrat5Predviđena namjena5Prekidač za protok25, 6Preuzimanje robe1Procesni adapter3Protok4Provjetravanje4Puštanje u rad4 | 17<br>15<br>16<br>52<br>139<br>139<br>13 |
| R<br>Rad                                                                                                    | ⊧3<br>ŧ8<br>55<br>ŧ6                                                                                                    |
| <b>S</b><br>Sigurnosne napomene                                                                                                    | 5<br>4<br>50<br>50<br>53<br>6                                                                                                    |
| <b>T</b><br>Tehnički podaci 6                                                                                                    | 50                                                                                                    |
| <b>U</b><br>Ugradnja senzora                                                                                                    | 37<br>4                                                                                                    |

| Uvjeti montaže  | 13 |
|-----------------|----|
| Uvjeti ugradnje | 13 |
| Uzorkovanje     | 44 |
| _               |    |
| Z               |    |
| Zidni držač     | 17 |

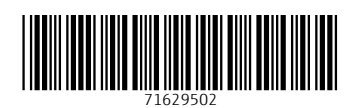

www.addresses.endress.com

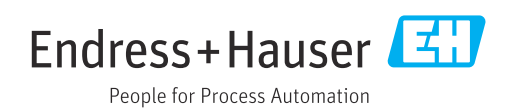